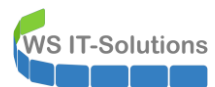

# <u>Inhalt</u>

| Zielsetzung                      | 2  |
|----------------------------------|----|
| IST-Zustand                      | 2  |
| Soll-Zustand                     | 2  |
| Migrationsplan                   | 2  |
| Aktualisierung                   | 3  |
| Vorbereitung                     | 3  |
| Upgrade                          | 5  |
| Testlauf                         | 9  |
| TroubleShooting RD-Lizenzservice | 12 |
| TroubleShooting Windows Updates  | 25 |
| Cleanup                          | 28 |
| Zusammenfassung                  | 29 |

## <u>Zielsetzung</u>

### IST-Zustand

Noch 1 Server meiner Infrastruktur läuft mit Windows Server 2016. Das ist mein Server WS-RDS2. Heute ist sein Tag für die Migration auf Windows Server 2019. Er ist ein Remote Desktop Server mit verschiedenen Rollen, die er in einer eigenen Farm anbietet:

- **RDCB**: Der Server ist ein Remote Desktop Connection Broker. Er weist den anfragenden Benutzern nach der Validierung einen passenden Remote Desktop Session Host zu. Normalerweise ist diese Rolle einzeln installiert.
- **RDSH**: Dieser Server ist aber zeitgleich auch ein Remote Desktop Session Host. Hier tummeln sich also später auch die Endanwender.
- **RDLIC**: Zudem ist hier der Lizenzserver für den Remote Desktop Service installiert.
- **RDWEB**: Das Web-Portal für den Verbindungsaufbau und die RDS-Feeds läuft ebenfalls lokal.
- **RDG**: Und zuletzt ist er auch ein Remote Desktop Gateway und kann somit die RDP-Verbindungen von extern mit HTTPS tunneln.

Da der Server die Arbeitsrolle RDSH für die Endanwender zusammen mit den Infrastrukturrollen RDCB, RDWEB, RDLIC und RDG ausführt und zudem noch über das Internet erreichbar ist, habe ich verschiedene Schutzmaßnahmen getroffen:

- Diverse Gruppenrichtlinien härten den Windows Server.
- Verschiedenen Sicherheitsgruppen sind für die Verwendung der Services erforderlich:
  - für den Verbindungsaufbau zum RD-Gateway.
  - für die Verwendung der Session Collection im RD-SessionHost.
  - teilweise für die in der Session Collection veröffentlichten Remote Apps.
- Die Einwahl von außen via RDWEB und RD-Gateway ist nur mit einem zweiten Faktor möglich. Hier setze ich den DUO-Authenticator ein.
- Der Applocker im Windows System schränkt alle Komponenten zur Systemsteuerung weitgehend ein.
- Die Veröffentlichung vom RDWEB und RDG findet nach einer Filterung und Analyse meiner PFSense mit dem IPS Snort statt. Hier habe ich den Webzugriffspunkt mit meinem HAPROXY veröffentlicht.
- Das System steht in meinem Client-Netzwerk. Sollte ein Angriff tatsächlich erfolgreich sein, so sind die Verbindungen zu den anderen Servern noch einmal durch die PFSense mit dem IPS Snort zu leiten. Diese filtern und kontrollieren auch den Traffic zwischen dem Client und dem Servernetz.

Der RDSH stellt eine Session Collection mit verschiedenen Remote Apps zur Verfügung Einige davon sind PowerShell-Scriptlösungen. Die Windows PowerShell wurde generell blockiert. Jede Remote App ist daher eine Ausnahme.

### Soll-Zustand

Der Server hat mit der Zeit eine gewisse Komplexität bekommen. Dennoch ist es einer der meist genutzten Server meiner Infrastruktur. Daher muss ich den Soll-Zustand und die Migration dorthin genau planen:

- Eine Downtime ist in jedem Fall zu minimieren.
- Der neue Windows Server soll mit Windows Server 2019 ausgeführt werden.
- Das Konzept mit den Remote Apps hat sich bewährt und soll beibehalten bleiben.
- Die Sicherheitsvorkehrungen sollen erhalten bleiben oder verbessert werden.
- Der Servername, die Servicenamen und die Zugriffspunkte sollen beibehalten werden.

### <u>Migrationsplan</u>

Ich könnte einen neuen Windows Server parallel erstellen, fertig konfigurieren und zum Schluss den alten gegen den neuen Server austauschen. Dabei müsste ich aber den Servernamen anpassen. Ich meine, dass ist mit der installierten RD-ConnectionBroker Rolle nicht möglich. Das würde dann aber bedeuten, dass ich den alten Server zuerst deaktivieren muss. Durch die vielen konfigurierten Details ist eine Migration durch einen Neubau nicht einfach und somit zeitaufwendig. Da wird viel Downtime notwendig sein...

Als Alternative könnte ich aber auch eine Aktualisierung auf Windows Server 2019 mit ein paar Nacharbeiten vornehmen. Dabei bleiben die meisten Konfigurationen erhalten. Der Vorgang selber ist auch schnell abgeschlossen. Bei Microsoft habe ich nur diesen Artikel dazu gefunden: <u>https://docs.microsoft.com/en-us/windows-</u> <u>server/remote/remote-desktop-services/upgrade-to-rds</u>:

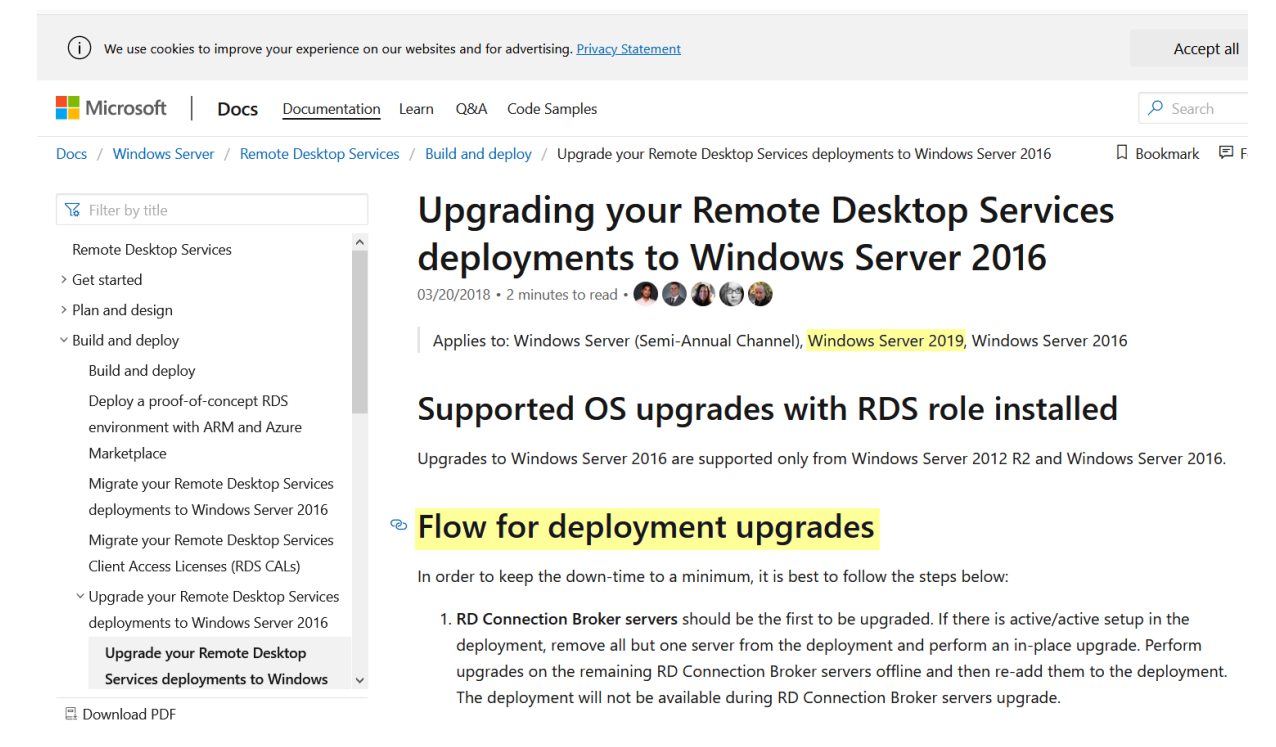

Normalerweise bin ich kein Fan von Upgrades. Aber ich möchte der Technik noch eine Chance geben und dabei vielleicht Zeit und Aufwand sparen. Der Server wird also Inplace aktualisiert.

# <u>Aktualisierung</u>

### **Vorbereitung**

Zuerst starte ich mit meinen PAM-Admin-Script meine T1-Administrationskennung mit den erforderlichen Rechten aus:

| - PAM-Admin                                                                            | GUI - verbunden mit                                 | WS-DC1.ws.its | s (Version V2.00) |   |                                                                                                    |         |                                                                                                    |                                                                                                    | - | × |
|----------------------------------------------------------------------------------------|-----------------------------------------------------|---------------|-------------------|---|----------------------------------------------------------------------------------------------------|---------|----------------------------------------------------------------------------------------------------|----------------------------------------------------------------------------------------------------|---|---|
| Zeitraum:<br>Ziel-DC:                                                                  | 24 Stunden                                          | <b>~</b>      |                   | Z | zu allen DC replizieren Die automatische AD-Replikation                                                                                                    | n ist a | ktiv.                                                                                                    |                                                                                                    |   |   |
| Security-Tiers:                                                                        |                                                     | Admins:       |                   |   | mögliche Gruppen:                                                                                                    |         | aktive Mitgliedschaften:                                                                                                    |                                                                                                    |   |   |
|                                                                                        | x                                                   |               |                   | x |                                                                                                    | x       |                                                                                                    |                                                                                                    |   | x |
| alle<br>Tier0 - DomainAd<br>Tier1 - ServerAdm<br>Tier2 - ClereAdm<br>Tier3 - ServiceAd | ministration<br>ministration<br>ministration<br>min | dephan-T1     |                   |   | GG-Admin-AD-CPO     GG-Admin-AD-Dioin     GG-Admin-Backup     GG-Admin-Backup     GG-Admin-Backup     GG-Admin-PROP     GG-Admin-PROP     GG-Admin-PROP     GG-Admin-PROP     GG-Admin-PROP     GG-Admin-AD-SClents     GG-Admin-AD-SClents     GG-Admin-AD-SClents     GG-Admin-AD-SClents     GG-Admin-MX-SClenge     GG-Admin-MX-SClenge     GG-SCL-Server-SIE-Admin     GG-SCL-Server-MX-Admin     GG-SCL-Server-MX-Admin     GG-SCL-Server-M |         | Gültişketi<br>stallach<br>2020-12-29 11:42-26<br>2020-12-29 11:42-26<br>2020-12-29 11:42-26<br>2020-12-29 11:42-26<br>2020-12-29 11:42-17<br>2020-12-29 11:43:17<br>2020-12-29 11:49:09 | Gruppe<br>Protected Users<br>GG-Admin-HyperV-Storage<br>GG-SEC-Server-HyperV-Admins<br>GG-SEC-Server-RDS-Admins<br>GG-Admin-HyperV<br>GG-SEC-Server-Standard-Admins<br>GG-Admin-Setup-ApplockerAusnahme-ueberall |   |   |

Während der Aktualisierung wird der Server nicht immer erreichbar sein. Daher plane ich mal eine Downtime in meinem PRTG-Monitor:

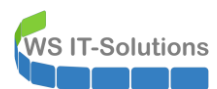

| 0 | Startseite | Geräte            | Bibliotheken        | Sensoren                             | Alarme          | Maps            | Berichte                   | Protokoll | Tickets    | Konfiguration |                 |
|---|------------|-------------------|---------------------|--------------------------------------|-----------------|-----------------|----------------------------|-----------|------------|---------------|-----------------|
| * | Geräte     |                   |                     |                                      |                 |                 |                            |           |            |               |                 |
|   | Gruppe     | WS-ITS            |                     |                                      |                 |                 |                            |           |            |               |                 |
|   |            |                   |                     |                                      |                 |                 |                            |           |            |               |                 |
|   | 0          | Übersicht         | 2 Tage              | 30 Tage                              | 36              | 5 Tage          | 🔺 Alarm                    | ie        | Protokoll  | ≢ Verwaltung  | 🌣 Einstellungen |
|   | <b>W</b> 1 | ✓ 87 II 4 U 1 (va | on 93) S M          | L XL 🛞 👪                             |                 |                 |                            |           |            |               |                 |
|   |            |                   | 1,1 %               | 12 #                                 | 2 ms            | 0#              | 0#                         | 100 %     | hinzufügen |               |                 |
|   |            | 🖻 🕸 WS-DC2 🏳      |                     |                                      |                 |                 |                            |           |            |               |                 |
|   |            | Sase V            | VS-DC2<br>2,11 %    | AD DNS                               | 1 ms            | irector +<br>0# | Sensor<br>hinzufügen       |           |            |               |                 |
|   |            | 🖽 🕷 WS-DC3 🖂      |                     |                                      |                 |                 |                            |           |            |               |                 |
|   |            | Base              | VS-DC3<br>0,39 %    | AD DNS                               | Active D        | irector +<br>0≢ | Sensor<br>hinzufügen       |           |            |               |                 |
|   |            | 🖻 🕅 WS-RDS1 🏳     |                     |                                      |                 |                 |                            |           |            |               |                 |
|   |            | Base              | VS-RDS1<br>0,46 %   | RDS + Senso<br>16 # hinzufüg         | r<br>Jen        |                 |                            |           |            |               |                 |
|   |            | 🖻 🕸 WS-RDS2 🏳     | [[ Upgrade (28.12.2 | 020 11:57:07 pausiert                | von PRTG Syste  | m Administra    | ator) ]]: Pausiert durch l | Benutzer  |            |               |                 |
|   |            | II Base \         | VS-RDS2             | RDS II RDP                           | II SSL-Zert     | ifikats 🕈       | Sensor<br>hinzufügen       |           |            |               |                 |
|   |            | B & WS-NPS1       |                     |                                      |                 |                 |                            |           |            |               |                 |
|   |            | Base              | VS-NPS1<br>0,03 %   | NPS + Senso<br>7# hinzufüg           | r<br>jen        |                 |                            |           |            |               |                 |
|   |            | 🖻 🕅 WS-CA1 🏳      |                     |                                      |                 |                 |                            |           |            |               |                 |
|   |            | Base              | 0,28 %              | 7 # Senso<br>hich fün<br>Hyper-V (21 | r<br>1900<br>%) |                 |                            |           |            |               |                 |

Einige meiner durchgeführten Inplace-Aktualisierungen waren nicht erfolgreich. Daher gehe ich auch hier auf Nummer sicher und erstelle zusätzlich zum normalen und bereits vorhandenen SystemImage-Backup noch einen VM-Snapshot. Mit einer ausgeschalteten VM geht das viel schneller:

| Virtuelle Computer                                                                                                    |                                                                                                    |                                                              |                                                                                                    |                                                                                                    |                       |                                                                                                    |
|----------------------------------------------------------------------------------------------------|----------------------------------------------------------------------------------------------------|--------------------------------------------------------------|----------------------------------------------------------------------------------------------------|----------------------------------------------------------------------------------------------------|-----------------------|----------------------------------------------------------------------------------------------------|
| Name                                                                                                    | Phase                                                                                                    | CPU-Auslast                                                  | Zugewiesener Spei                                                                                                    | Betriebszeit                                                                                                    | Status                | Konfigu                                                                                                |
| S-ACAD                                                                                                    | Gespeichert                                                                                                    |                                                              |                                                                                                    |                                                                                                    |                       | 8.0                                                                                                    |
| WS-CA1                                                                                                    | Wird ausgeführt                                                                                                    | 0%                                                           | 1788 MB                                                                                                    | 11.03:18:53                                                                                                    |                       | 9.0                                                                                                    |
| WS-CL6                                                                                                    | Wird ausgeführt                                                                                                    | 0%                                                           | 1164 MB                                                                                                    | 11.03:17:13                                                                                                    |                       | 9.0                                                                                                    |
| WS-CL8                                                                                                    | Aus                                                                                                    |                                                              |                                                                                                    |                                                                                                    |                       | 9.0                                                                                                    |
| WS-DC2                                                                                                    | Wird ausgeführt                                                                                                    | 18 %                                                         | 5412 MB                                                                                                    | 11.03:20:22                                                                                                    |                       | 9.0                                                                                                    |
| WS-DPM                                                                                                    | Wird ausgeführt                                                                                                    | 0%                                                           | 3696 MB                                                                                                    | 6.08:00:45                                                                                                    |                       | 9.0                                                                                                    |
| WS-FS2                                                                                                    | Wird ausgeführt                                                                                                    | 0%                                                           | 1684 MB                                                                                                    | 6.08:01:21                                                                                                    |                       | 9.0                                                                                                    |
| WS-MON                                                                                                    | Wird ausgeführt                                                                                                    | 13 %                                                         | 4096 MB                                                                                                    | 5.08:06:12                                                                                                    |                       | 8.0                                                                                                    |
| WS-MX2                                                                                                    | Wird ausgeführt                                                                                                    | 2%                                                           | 16384 MB                                                                                                    | 6.07:45:13                                                                                                    |                       | 9.0                                                                                                    |
| WS-PFS1b                                                                                                    | Wird ausgeführt                                                                                                    | 0%                                                           | 5120 MB                                                                                                    | 11.03:20:23                                                                                                    | 5.8 H 5 7 H           | 8.0                                                                                                    |
| WS-RU52                                                                                                    | Aus                                                                                                    | 0%                                                           | 3084 MB                                                                                                    | 17:19:06                                                                                                    | wird neruntergerahren | 8.0                                                                                                    |
| wswar                                                                                                    | Wird ausgeführt                                                                                                    | 2%                                                           | 1896 MB                                                                                                    | 11 03:18:22                                                                                                    |                       | 9.0                                                                                                    |
|                                                                                                    | wild dasgerant                                                                                                    | 2.0                                                          | 1000 MB                                                                                                    | 11.00.10.22                                                                                                    |                       | 5.0                                                                                                    |
| it <u>í</u>                                                                                                    |                                                                                                    |                                                              |                                                                                                    |                                                                                                    |                       |                                                                                                    |
| it <u>r</u>                                                                                                    |                                                                                                    |                                                              |                                                                                                    |                                                                                                    |                       |                                                                                                    |
| It <u>f</u><br>Virtuelle Computer<br>Name                                                                                                    | Phase                                                                                                    | CPU-Auslast                                                  | Zugewiesener Spei                                                                                                    | Betriebszeit                                                                                                    | Status                | Konfigi                                                                                                |
| ⊥<br>Virtuelle Computer<br>Name<br>WS-ACAD                                                                                                    | Phase<br>Gespeichert                                                                                                    | CPU-Auslast                                                  | Zugewiesener Spei…                                                                                                    | Betriebszeit                                                                                                    | Status                | Konfig<br>8.0                                                                                          |
| Virtuelle Computer<br>Name<br>WS-ACAD                                                                                                    | Phase<br>Gespeichert<br>Wird ausgeführt                                                                                                    | CPU-Auslast<br>0 %                                           | Zugewiesener Spei<br>1788 MB                                                                                          | Betriebszeit<br>11.03:19:13                                                                                                    | Status                | Konfigu<br>8.0<br>9.0                                                                                  |
| Virtuelle Computer<br>Name<br>WS-ACAD<br>WS-CA1<br>WS-CL6                                                                                                    | Phase<br>Gespeichert<br>Wird ausgeführt<br>Wird ausgeführt                                                                                                    | CPU-Auslast<br>0 %<br>0 %                                    | Zugewiesener Spei<br>1788 MB<br>1164 MB                                                                               | Betriebszeit<br>11.03:19:13<br>11.03:17:33                                                                                                    | Status                | Konfig<br>8.0<br>9.0<br>9.0                                                                            |
| Virtuelle Computer<br>Name<br>WS-ACAD<br>WS-CA1<br>WS-CL5<br>WS-CL8                                                                                                    | Phase<br>Gespeichert<br>Wird ausgeführt<br>Aus                                                                                                    | CPU-Auslast<br>0 %<br>0 %                                    | Zugewiesener Spei<br>1788 MB<br>1164 MB                                                                               | Betriebszeit<br>11.03:19:13<br>11.03:17:33                                                                                                    | Status                | Konfig<br>8.0<br>9.0<br>9.0<br>9.0                                                                     |
| Virtuelle Computer<br>Name<br>WS-ACAD<br>WS-CA1<br>WS-CL8<br>WS-CL8<br>WS-DC2                                                                                                    | Phase<br>Gespeichert<br>Wird ausgeführt<br>Wird ausgeführt<br>Aus<br>Wird ausgeführt                                                                                           | CPU-Auslast<br>0%<br>0%                                      | Zugewiesener Spei<br>1788 MB<br>1164 MB<br>5412 MB                                                                    | Betriebszeit<br>11.03:19:13<br>11.03:17:33<br>11.03:20:43                                                                                       | Status                | Konfig<br>8.0<br>9.0<br>9.0<br>9.0<br>9.0                                                              |
| Virtuelle Computer<br>Name<br>WS-ACAD<br>WS-CA1<br>WS-CL8<br>WS-CL8<br>WS-CL8<br>WS-CL8<br>WS-DC2<br>WS-DPM                                                                                                    | Phase<br>Gespeichert<br>Wird ausgeführt<br>Aus<br>Wird ausgeführt<br>Wird ausgeführt<br>Wird ausgeführt                                                                        | CPU-Auslast<br>0%<br>0%<br>1%<br>0%                          | Zugewiesener Spei<br>1788 MB<br>1164 MB<br>5412 MB<br>3696 MB                                                         | Betriebszeit<br>11.03:19:13<br>11.03:17:33<br>11.03:20:43<br>6.08:01:05                                                                         | Status                | Konfig<br>8.0<br>9.0<br>9.0<br>9.0<br>9.0<br>9.0                                                       |
| Virtuelle Computer<br>Name<br>WS-ACAD<br>WS-CA1<br>WS-CL6<br>WS-CL8<br>WS-CL8<br>WS-DC2<br>WS-DC2<br>WS-DC2<br>WS-PM<br>WS-FS2                                                                                                    | Phase<br>Gespeichert<br>Wird ausgeführt<br>Aus<br>Wird ausgeführt<br>Wird ausgeführt<br>Wird ausgeführt                                                                        | CPU-Auslast<br>0%<br>0%<br>1%<br>0%<br>0%                    | Zugewiesener Spei<br>1788 MB<br>1164 MB<br>5412 MB<br>3636 MB<br>1684 MB                                              | Betriebszeit<br>11.03:19:13<br>11.03:17:33<br>11.03:20:43<br>6.08:01:05<br>6.08:01:42                                                           | Status                | Konfig<br>8.0<br>9.0<br>9.0<br>9.0<br>9.0<br>9.0<br>9.0<br>9.0                                         |
| Virtuelle Computer<br>Name<br>WS-ACAD<br>WS-CA1<br>WS-CL6<br>WS-CL6<br>WS-CL6<br>WS-DC2<br>WS-DC2<br>WS-DPM<br>WS-FS2<br>WS-MON                                                                                                    | Phase<br>Gespeichert<br>Wird ausgeführt<br>Aus<br>Wird ausgeführt<br>Wird ausgeführt<br>Wird ausgeführt<br>Wird ausgeführt                                                     | CPU-Auslast<br>0%<br>0%<br>1%<br>0%<br>0%<br>11%             | Zugewiesener Spei<br>1788 MB<br>1164 MB<br>5412 MB<br>3696 MB<br>1684 MB<br>4096 MB                                   | Betriebszeit<br>11.03:19:13<br>11.03:17:33<br>11.03:20:43<br>6.08:01:05<br>6.08:01:42<br>5.08:06:33                                             | Status                | Konfig<br>8.0<br>9.0<br>9.0<br>9.0<br>9.0<br>9.0<br>8.0                                                |
| Virtuelle Computer<br>Name<br>WS-ACAD<br>WS-CA1<br>WS-CL6<br>WS-CL6<br>WS-CL6<br>WS-DC2<br>WS-DC2<br>WS-PPM<br>WS-FS2<br>WS-MON<br>WS-MX2                                                                                                    | Phase<br>Gespeichert<br>Wird ausgeführt<br>Aus<br>Wird ausgeführt<br>Wird ausgeführt<br>Wird ausgeführt<br>Wird ausgeführt<br>Wird ausgeführt                                  | CPU-Auslast<br>0%<br>0%<br>1%<br>0%<br>11%<br>3%             | Zugewiesener Spei<br>1788 MB<br>1164 MB<br>5412 MB<br>3656 MB<br>1684 MB<br>4056 MB<br>16384 MB                       | Betriebszeit<br>11.03:19:13<br>11.03:17:33<br>11.03:20:43<br>6.08:01:05<br>6.08:01:42<br>5.08:06:33<br>6.07:45:34                               | Status                | Konfig<br>8.0<br>9.0<br>9.0<br>9.0<br>9.0<br>9.0<br>9.0<br>8.0<br>8.0<br>9.0                           |
| tt <u>ſ</u>                                                                                                    | Phase<br>Gespeichert<br>Wird ausgeführt<br>Aus<br>Wird ausgeführt<br>Wird ausgeführt<br>Wird ausgeführt<br>Wird ausgeführt<br>Wird ausgeführt                                  | CPU-Auslast<br>0%<br>0%<br>1%<br>0%<br>0%<br>11%<br>3%<br>0% | Zugewiesener Spei<br>1788 MB<br>1164 MB<br>5412 MB<br>3696 MB<br>1684 MB<br>4096 MB<br>16384 MB<br>5120 MB            | Betriebszeit<br>11.03:19:13<br>11.03:17:33<br>11.03:02:43<br>6.08:01:05<br>6.08:01:42<br>5.08:08:33<br>6.07:45:34<br>11.03:20:43                | Status                | Konfig<br>8.0<br>9.0<br>9.0<br>9.0<br>9.0<br>9.0<br>9.0<br>8.0<br>8.0<br>8.0<br>8.0<br>8.0             |
| Virtuelle Computer<br>Name<br>WS-ACAD<br>WS-CA1<br>WS-CL6<br>WS-CL8<br>WS-CL8<br>WS-DC2<br>WS-DPM<br>WS-FS2<br>WS-MON<br>WS-FS2<br>WS-MON<br>WS-FS1b<br>WS-PFS1b                                                                                                    | Phase<br>Gespeichert<br>Wird ausgeführt<br>Aus<br>Wird ausgeführt<br>Wird ausgeführt<br>Wird ausgeführt<br>Wird ausgeführt<br>Wird ausgeführt<br>Wird ausgeführt<br>Aus        | CPU-Auslast<br>0%<br>0%<br>1%<br>0%<br>0%<br>11%<br>3%<br>0% | Zugewiesener Spei<br>1788 M8<br>1164 M8<br>5412 M8<br>3696 M8<br>1684 M8<br>4096 M8<br>16384 M8<br>5120 M8            | Betriebszeit<br>11.03:19:13<br>11.03:17:33<br>11.03:20:43<br>6.08:01:05<br>6.08:01:42<br>5.08:06:33<br>6.07:45:34<br>11.03:20:43                | Status                | Konfigu<br>8.0<br>9.0<br>9.0<br>9.0<br>9.0<br>9.0<br>9.0<br>8.0<br>8.0<br>8.0<br>8.0<br>8.0            |
| t <u>ſ</u>                                                                                                    | Phase<br>Gespeichert<br>Wird ausgeführt<br>Aus<br>Wird ausgeführt<br>Wird ausgeführt<br>Wird ausgeführt<br>Wird ausgeführt<br>Wird ausgeführt<br>Aus<br>Aus                    | CPU-Auslast<br>0%<br>0%<br>1%<br>0%<br>0%<br>11%<br>3%<br>0% | Zugewiesener Spei<br>1788 MB<br>1164 MB<br>5412 MB<br>3696 MB<br>1684 MB<br>4096 MB<br>16384 MB<br>5120 MB            | Betriebszeit<br>11.03:19:13<br>11.03:20:43<br>6.08:01:05<br>6.08:01:42<br>5.08:06:33<br>6.07:45:34<br>11.03:20:43<br>11.03:20:43                | Status                | Konfigu<br>8.0<br>9.0<br>9.0<br>9.0<br>9.0<br>9.0<br>9.0<br>8.0<br>8.0<br>8.0<br>8.0<br>8.0            |
| tt <u>ſ</u><br>▼<br>Virtuelle Computer<br>Name<br>WS-ACAD<br>WS-CA1<br>WS-CL8<br>WS-CL8<br>WS-CL8<br>WS-DC2<br>WS-DC2<br>WS-DPM<br>WS-FS2<br>WS-MON<br>WS-FS2<br>WS-MON<br>WS-FS1b<br>WS-FS1b<br>WS-FS1b<br>WS-FS1b<br>WS-FS2<br>WS-FS1b                                                                                                    | Phase<br>Gespeichert<br>Wird ausgeführt<br>Aus<br>Wird ausgeführt<br>Wird ausgeführt<br>Wird ausgeführt<br>Wird ausgeführt<br>Wird ausgeführt<br>Aus<br>Aus<br>Wird ausgeführt | CPU-Auslast<br>0%<br>0%<br>1%<br>0%<br>0%<br>11%<br>3%<br>0% | Zugewiesener Spei<br>1788 MB<br>1164 MB<br>5412 MB<br>3696 MB<br>1684 MB<br>4096 MB<br>16384 MB<br>5120 MB<br>1896 MB | Betriebszeit<br>11.03:19:13<br>11.03:17:33<br>11.03:20:43<br>6.08:01:05<br>6.08:01:42<br>5.08:08:33<br>6.07:45:34<br>11.03:20:43<br>11.03:18:43 | Status                | Konf<br>8.0<br>9.0<br>9.0<br>9.0<br>9.0<br>9.0<br>9.0<br>9.0<br>8.0<br>8.0<br>8.0<br>8.0<br>8.0<br>9.0 |
| Virtuelle Computer<br>Name<br>WS-ACAD<br>WS-CA1<br>WS-CL8<br>WS-CL8<br>WS-CL8<br>WS-DC2<br>WS-DPM<br>WS-FS2<br>WS-MON<br>WS-FS2<br>WS-MON<br>WS-FS2<br>WS-MON<br>WS-FS2<br>WS-Steuer-alt<br>WS-WAC                                                                                                    | Phase<br>Gespeichert<br>Wird ausgeführt<br>Aus<br>Wird ausgeführt<br>Wird ausgeführt<br>Wird ausgeführt<br>Wird ausgeführt<br>Aus<br>Aus<br>Wird ausgeführt                    | CPU-Auslast<br>0%<br>0%<br>1%<br>0%<br>11%<br>3%<br>0%<br>6% | Zugewiesener Spei<br>1788 MB<br>1164 MB<br>5412 MB<br>3696 MB<br>1698 MB<br>16384 MB<br>5120 MB<br>1896 MB            | Betriebszeit<br>11.03:19:13<br>11.03:17:33<br>11.03:20:43<br>6.08:01:05<br>6.08:01:42<br>5.08:06:33<br>6.07:45:34<br>11.03:20:43<br>11.03:18:43 | Status                | Konfig<br>8.0<br>9.0<br>9.0<br>9.0<br>9.0<br>9.0<br>8.0<br>8.0<br>8.0<br>8.0<br>8.0<br>8.0             |
| Virtuelle Computer<br>Name<br>WS-ACAD<br>WS-CA1<br>WS-CL8<br>WS-CL8<br>WS-CL8<br>WS-DC2<br>WS-DC2<br>WS-DC2<br>WS-FS1<br>WS-MON<br>WS-FS2<br>WS-MON<br>WS-FS2<br>WS-MON<br>WS-FS2<br>WS-FS1b<br>WS-FS2<br>WS-FS1b<br>WS-FS2<br>WS-FS2<br>WS- | Phase<br>Gespeichert<br>Wird ausgeführt<br>Aus<br>Wird ausgeführt<br>Wird ausgeführt<br>Wird ausgeführt<br>Wird ausgeführt<br>Aus<br>Aus<br>Wird ausgeführt                    | CPU-Auslast<br>0%<br>0%<br>1%<br>0%<br>11%<br>3%<br>0%<br>6% | Zugewiesener Spei<br>1788 MB<br>1164 MB<br>5412 MB<br>3656 MB<br>1684 MB<br>4096 MB<br>16384 MB<br>5120 MB<br>1896 MB | Betriebszeit<br>11.03:19:13<br>11.03:17:33<br>11.03:20:43<br>6.08:01:05<br>6.08:01:42<br>5.08:06:33<br>6.07:45:34<br>11.03:20:43<br>11.03:18:43 | Status                | Konfig<br>8.0<br>9.0<br>9.0<br>9.0<br>9.0<br>9.0<br>9.0<br>8.0<br>8.0<br>8.0<br>8.0<br>8.0<br>9.0      |
| t ſ<br>✓<br>Virtuelle Computer<br>Name<br>WS-ACAD<br>WS-CA1<br>WS-CL8<br>WS-CL8<br>WS-CL8<br>WS-DC2<br>WS-DPM<br>WS-FS2<br>WS-MON<br>WS-FS2<br>WS-MON<br>WS-FS2<br>WS-MON<br>WS-FS2<br>WS-MON<br>WS-FS2<br>WS-FS2<br>WS                                                                                                    | Phase<br>Gespeichert<br>Wird ausgeführt<br>Aus<br>Wird ausgeführt<br>Wird ausgeführt<br>Wird ausgeführt<br>Wird ausgeführt<br>Aus<br>Aus<br>Wird ausgeführt                    | CPU-Auslast<br>0%<br>0%<br>1%<br>0%<br>11%<br>3%<br>0%<br>6% | Zugewiesener Spei<br>1788 MB<br>1164 MB<br>5412 MB<br>3696 MB<br>1698 MB<br>16984 MB<br>5120 MB<br>1896 MB            | Betriebszeit<br>11.03:19:13<br>11.03:17:33<br>11.03:20:43<br>6.08:01:05<br>6.08:01:42<br>5.08:06:33<br>6.07:45:34<br>11.03:20:43<br>11.03:18:43 | Status                | Konfig<br>8.0<br>9.0<br>9.0<br>9.0<br>9.0<br>9.0<br>9.0<br>8.0<br>8.0<br>8.0<br>8.0<br>8.0<br>9.0      |
| Virtuelle Computer<br>Name<br>WS-ACAD<br>WS-CA1<br>WS-CL6<br>WS-CL6<br>WS-CL6<br>WS-CL6<br>WS-DC2<br>WS-DC2<br>WS-FS2<br>WS-MON<br>WS-FS2<br>WS-MON<br>WS-FS2<br>WS-MON<br>WS-FS2<br>WS-FS1b<br>WS-FS1b<br>WS-FS2<br>WS-FS1b                                                                                                    | Phase<br>Gespeichert<br>Wird ausgeführt<br>Aus<br>Wird ausgeführt<br>Wird ausgeführt<br>Wird ausgeführt<br>Wird ausgeführt<br>Wird ausgeführt<br>Aus<br>Aus<br>Wird ausgeführt | CPU-Auslast<br>0%<br>0%<br>1%<br>0%<br>11%<br>3%<br>0%<br>6% | Zugewiesener Spei<br>1788 MB<br>1164 MB<br>5412 MB<br>3656 MB<br>1684 MB<br>4056 MB<br>16384 MB<br>5120 MB            | Betriebszeit<br>11.03:19:13<br>11.03:17:33<br>11.03:20:43<br>6.08:01:05<br>6.08:01:42<br>5.08:06:33<br>6.07:45:34<br>11.03:20:43<br>11.03:18:43 | Status                | Konfigu<br>8.0<br>9.0<br>9.0<br>9.0<br>9.0<br>9.0<br>8.0<br>8.0<br>8.0<br>8.0<br>8.0                   |

Jetzt lege ich noch den Installationsdatenträger als ISO in das virtuelle DVD-Laufwerk ein:

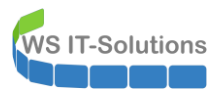

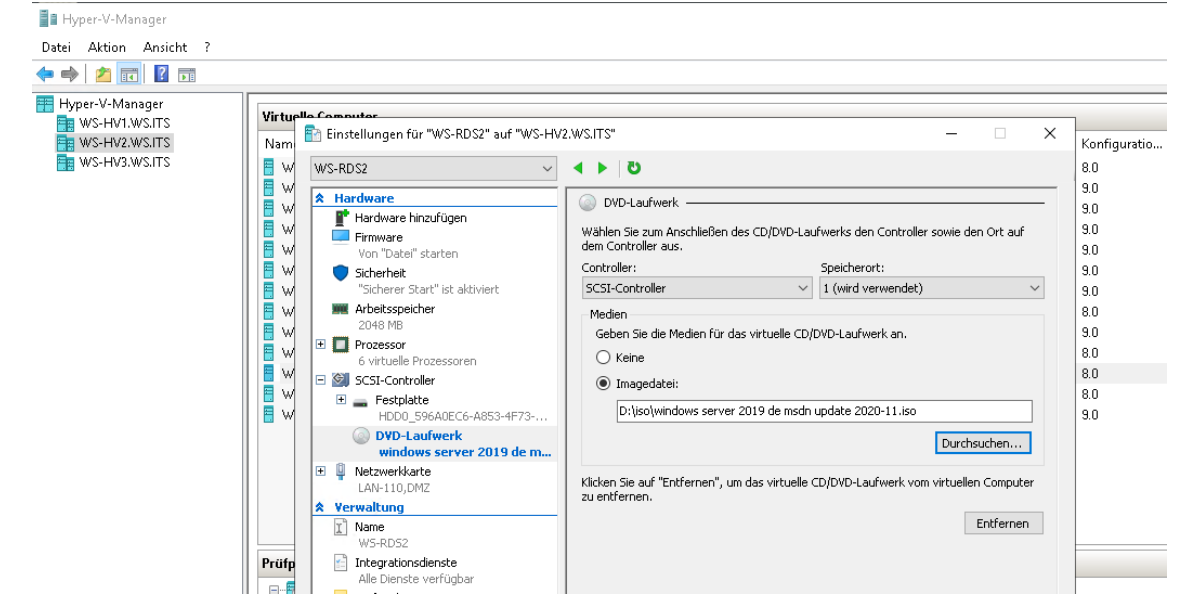

Mehr Vorbereitung ist nicht erforderlich.

#### <u>Upgrade</u>

Das eigentliche Inplace-Upgrade starte ich über die Setup.exe vom Installationsdatenträger:

| <b>@</b>       |                                           |                                               |                                   |          |                              |
|----------------|-------------------------------------------|-----------------------------------------------|-----------------------------------|----------|------------------------------|
| Papierkorb     | 1 D = 1                                   | Anwandungstaple DVD-Laufwerk (Dr) SSS X64EREV | / DE-DE DV9                       |          | - T X                        |
|                | Date: Start Freigeben Ansight             | Venualten                                     |                                   |          |                              |
|                |                                           | nutwork (Dr) SSS Y64EPEV DE DE DV0            |                                   |          | 0                            |
| abmelden       | ← → ♥ ↑ ■ > DieserPC > DVD-La             | AUIWEIK (D:) 555_X04FREV_DE-DE_DV9            |                                   | ~ O      | DVD-Lautwerk (D:) SSS_X04F D |
| abilieiden     | 📌 Schnellzugriff                          | Name                                          | Änderungsdatum Typ                | Größe    |                              |
|                | 🔜 Desktop 🛛 🖈                             | boot                                          | 03.11.2020 19:09 Dateiordner      |          |                              |
|                | 🔶 Downloads 🛛 🖈                           | efi                                           | 03.11.2020 19:09 Dateiordner      |          |                              |
|                | 🗄 Dokumente 🛷                             | sources                                       | 03.11.2020 19:10 Dateiordner      |          |                              |
| Sicherung      | 📰 Bilder 🛛 🖈                              | autorun.inf                                   | 03.11.2020 19:04 Setup-Informatio | 1 KB     |                              |
|                | RDS                                       | bootm                                         |                                   | 399 KB   |                              |
|                | System32                                  | 🗋 bootm 🖶 Windows                             |                                   | 1.419 KB |                              |
| <b></b>        | E Desktop                                 | 🍕 setup.e                                     | 2004                              | 81 KB    |                              |
| Windows Update | 🙎 Walther, Stephan - T1                   | Wird vorbereitet (                            | 39%)                              |          |                              |
|                | 💻 Dieser PC                               |                                               |                                   |          |                              |
|                | SYSTEM (C:)                               |                                               |                                   |          |                              |
|                | 🖆 DVD-Laufwerk (D:) SSS_X64FREV_DE-I      |                                               |                                   |          |                              |
|                | 🛖 Freigaben (M:)                          |                                               |                                   |          |                              |
|                | 🐂 Bibliotheken                            |                                               |                                   |          |                              |
|                | i Netzwerk                                |                                               |                                   |          |                              |
|                | 🔛 Systemsteuerung                         |                                               |                                   |          |                              |
|                | Alle Systemsteuerungselemente             |                                               |                                   |          |                              |
|                | Senutzerkonten                            |                                               |                                   |          |                              |
|                | Darstellung und Anpassung                 | v                                             |                                   |          |                              |
|                | 8 Elemente 1 Element ausgewählt (80,5 KB) |                                               |                                   |          |                              |
|                |                                           |                                               |                                   |          |                              |
|                |                                           |                                               |                                   |          |                              |
| <u>م</u> ا     | i 🥭 🚍 🖆                                   |                                               |                                   |          | 足 4》 11:50                   |

Ggf. sind Updates eine Voraussetzung für einen reibungslosen Prozess. Also darf der Server gerne noch einmal prüfen:

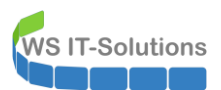

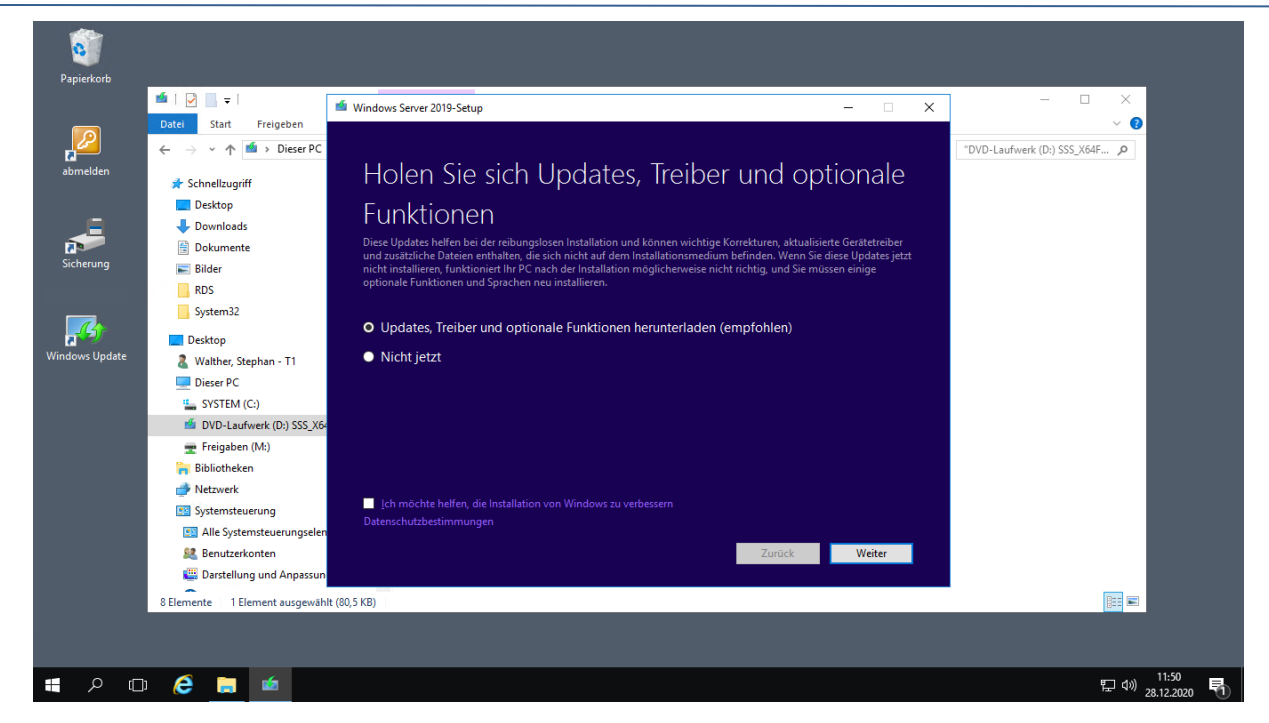

Das Zielsystem wird basieren auf meinem Lizenzmodell ein Windows Server 2019 Datacenter. Und für die RDSH-Rolle macht nur der Modus mit der Desktopdarstellung Sinn. Wer will schon als Endanwender auf einem Server Core rauskommen?

| <b>6</b>                   |                                                                                                    |                                                                                      |                    |
|----------------------------|----------------------------------------------------------------------------------------------------|--------------------------------------------------------------------------------------|--------------------|
| Papierkorb                 |                                                                                                    |                                                                                      |                    |
|                            | i Windows Server 2019-Setup                                                                                                    | – 🗆 🗙                                                                                |                    |
| abmelden                   | Image auswählen<br>Wahlen Sie das Image aus, das Sie installieren möchten.                                                                                                    |                                                                                      |                    |
| Sicherung                  | Betriebssystem:<br>Windows Server 2019 Standard<br>Windows Server 2019 Standard (Desktopdarstellung)<br>Windows Server 2019 Datacenter<br>Windows Server 2019 Datacenter (Desktopdarstellung)             | Sprache:<br>de-DE<br>de-DE<br>de-DE<br>de-DE                                         |                    |
| ति विश्व<br>Windows Update | Durch diese Option wird die vollständige grafische Umgebung von Wir<br>Speicherplatz vetraucht wird. Sie kann hilfreich sein, wenn Sie den Wir<br>eine App verfügen, die die grafische Umgebung benötigt. | ndows installiert, wodurch zusätzlicher<br>ddows-Desktop verwenden möchten oder über |                    |
|                            |                                                                                                    | Zurück Weiter                                                                        |                    |
|                            |                                                                                                    |                                                                                      | 245                |
| = P 🗆 🤶 📄 🧉                |                                                                                                    |                                                                                      | 臣 (1) 28.12.2020 1 |

An dieser Stelle könnte ich auch eine Neuinstallation vornehmen. Da wäre ich aber mit einer neuen VM viel effizienter gewesen. Zudem will ich ja die vielen Konfigurationen beibehalten. Die Auswahl ist also einfach:

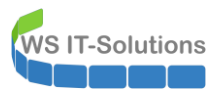

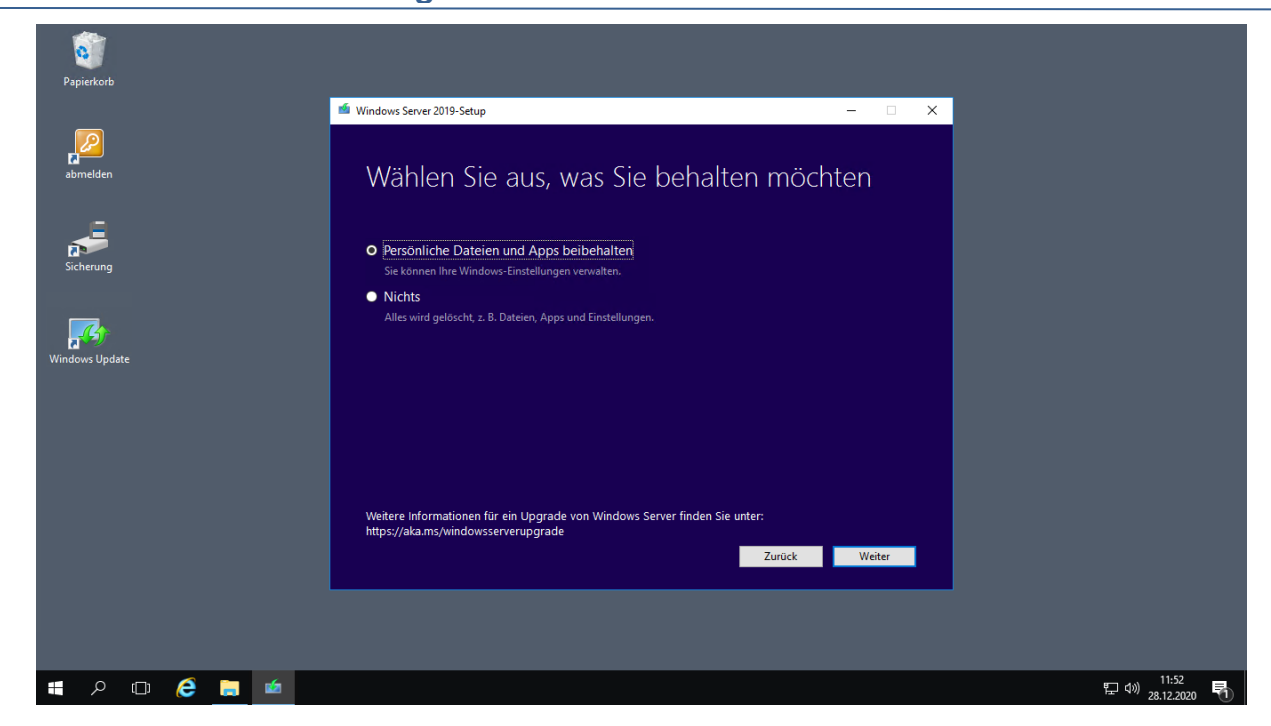

Mit Windows Server 2019 gibt es einige Unterschiede im Remote Desktop Service. Da muss ich ggf. später meine GPO anpassen:

| Papierkorb            |                                                                                                    |               |   |                                 |
|-----------------------|----------------------------------------------------------------------------------------------------|---------------|---|---------------------------------|
|                       | 📹 Windows Server 2019-Setup                                                                                                    |               | × |                                 |
| abmelden<br>Sicherung | Worum Sie sich kümmern sollten<br>Kümmen Sie sich bitte um die folgenden Punkte, um die Installation fortsetzen zu können und<br>Ihre Winders-Einstellungen, persönlichen Dateien und Apps zu behalten.<br>Andern der zu behaltenden Elemente |               |   |                                 |
| Windows Update        | Plug & Pluy und die RemoterS-Geräteumleitung für USB-Geräte ist in dieser Windows-<br>terison standardmäßig deaktiviert. Sie können die Einstellung in der Gruppenrichtlinie<br>wieder aktivieren.                                            | Bestätigen    |   |                                 |
|                       | Zurück                                                                                                    | Aktualisieren |   |                                 |
| 📲 🔎 🗊 🏉 💼 🖆           |                                                                                                    |               |   | 토 4》 11:54<br>문 4》 28.12.2020 🖣 |

Das wars auch schon mit den Optionen. Es kann losgehen:

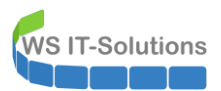

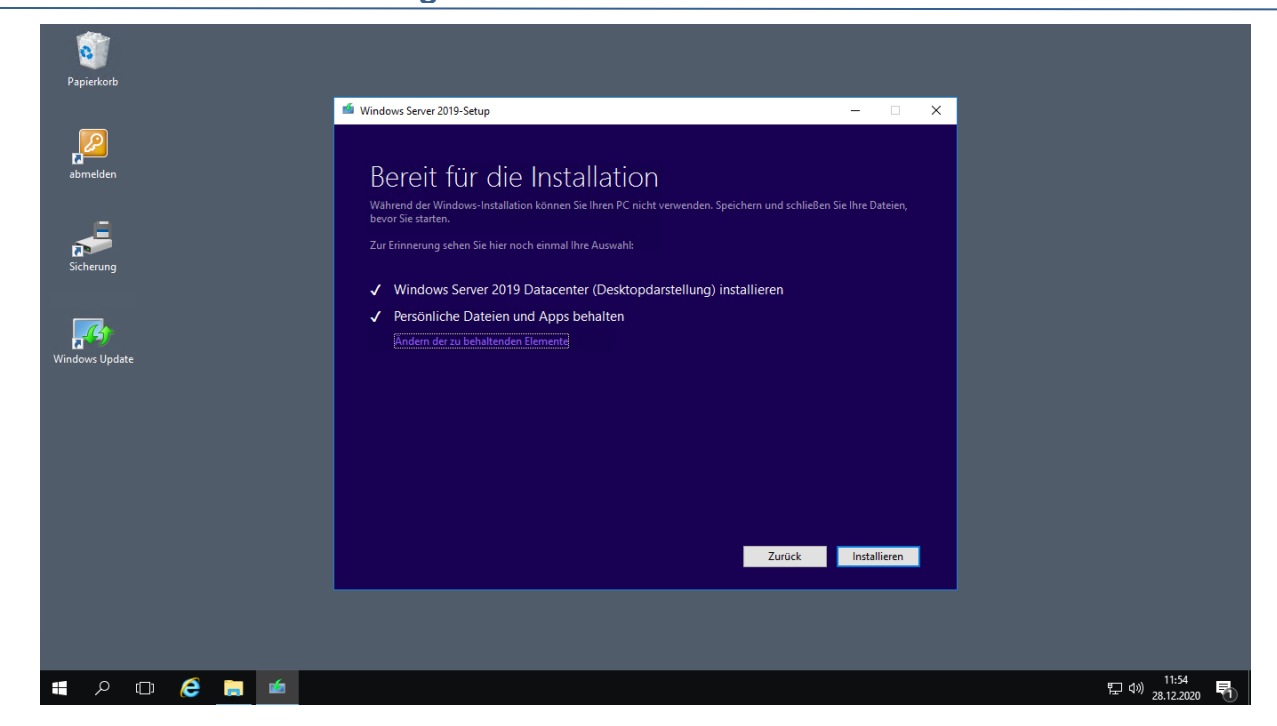

Die Aktualisierung läuft und dauert einige Minuten:

| Windows Server 2019 wird installiert                        |
|-------------------------------------------------------------|
| Ihr PC startet einige Male neu, was eine Weile dauern kann. |
| Abbrechen 1                                                 |
|                                                             |
|                                                             |
|                                                             |
|                                                             |

Etwa 20 Minuten später ist der Windows Server wieder online und wartet auf meine Anmeldung:

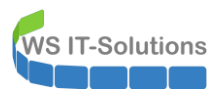

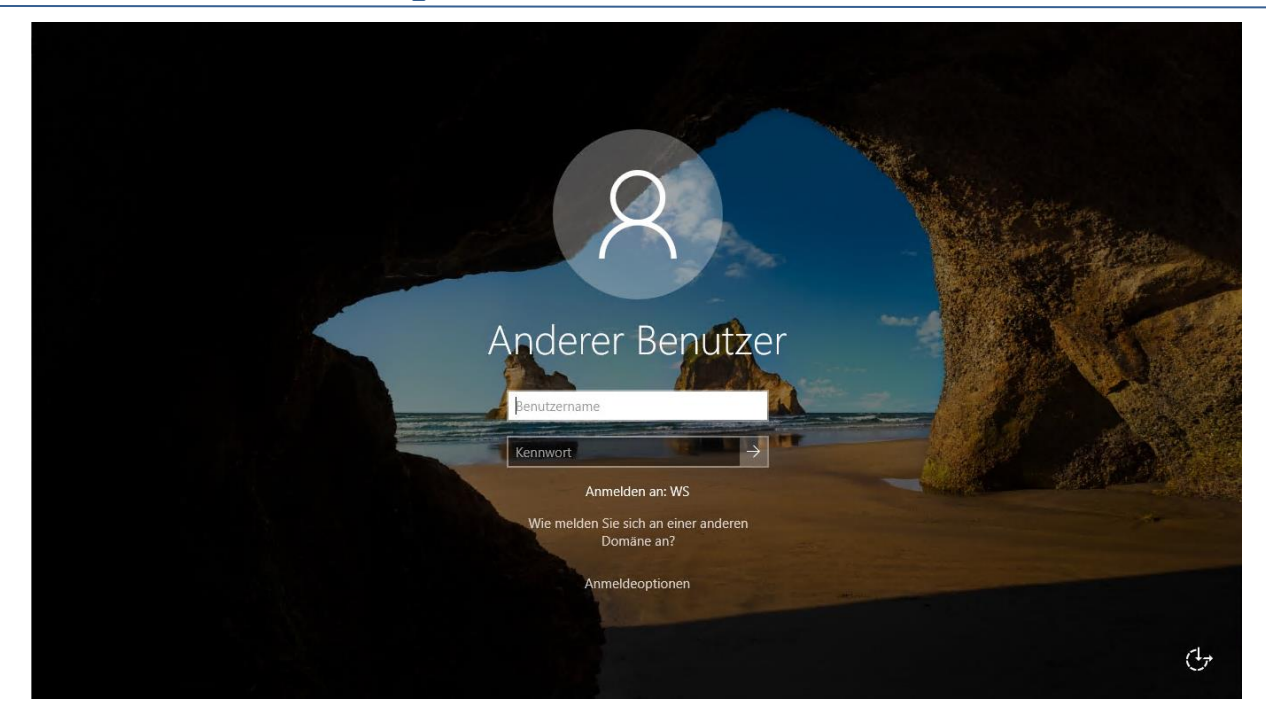

An dieser Stelle beende ich die Maintenance in meinem PRTG-Monitor:

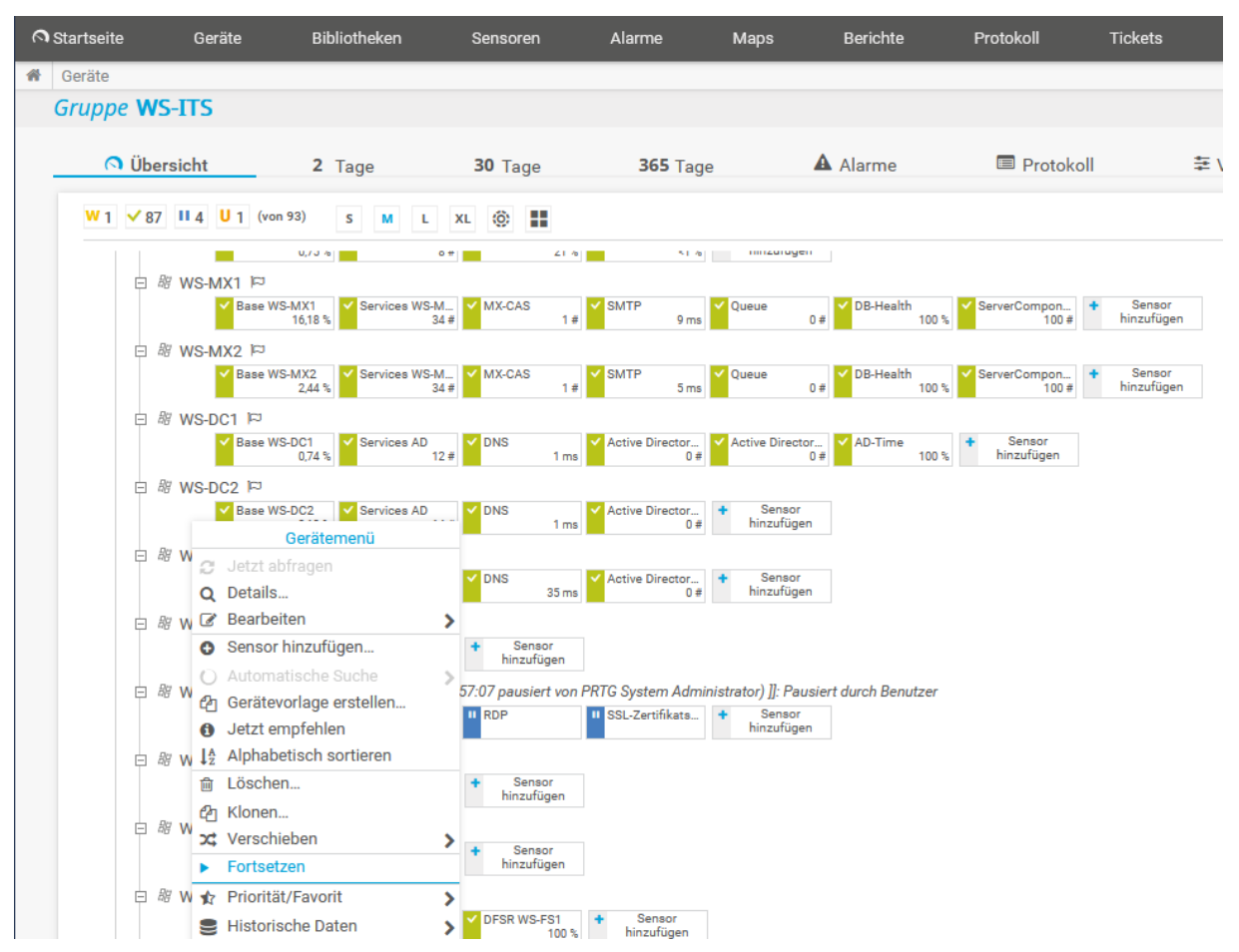

Ein Windows Anmeldebildschirm sagt noch nichts über den Erfolg der Aktualisierung aus. Ich werde also einige Tests durchführen müssen.

#### <u>Testlauf</u>

Ich beginne ganz pragmatisch und starte auf meinem Client einfach mal eine meiner Remote Apps:

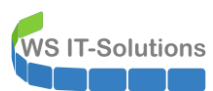

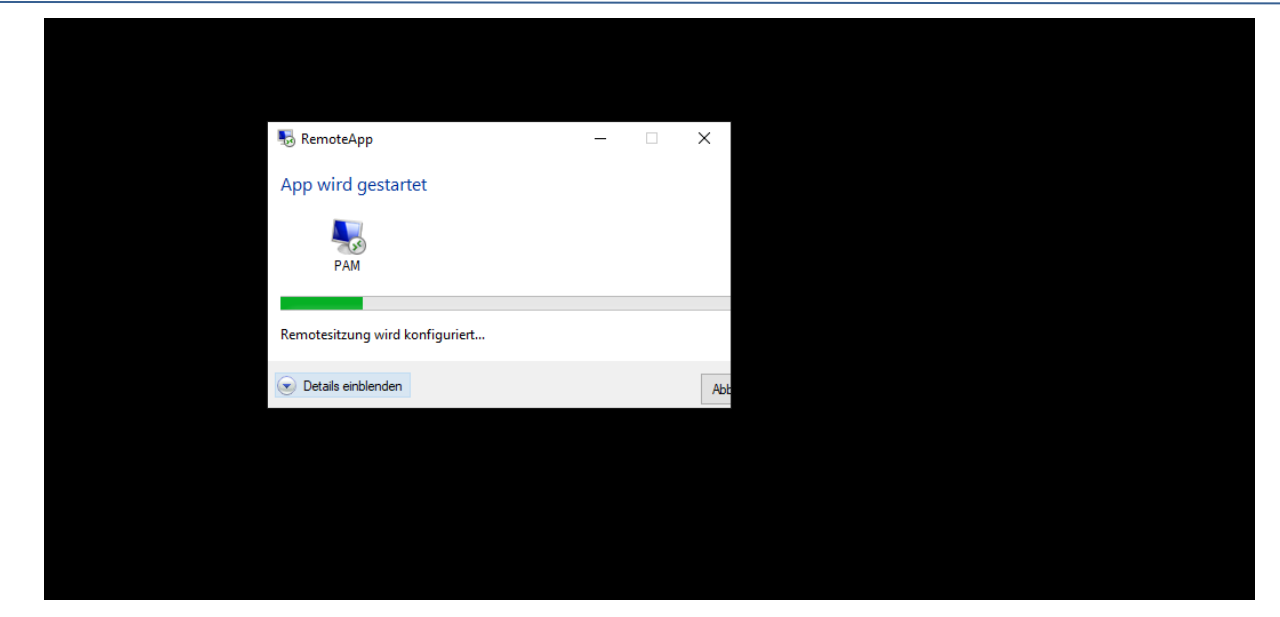

Nach wenigen Sekunden wird mir das grafische Interface angezeigt. Das hat also funktioniert:

| 🛥 PAM-AdminGl                                                                                                    | Jl - verbunden m            | nit WS-DC               | 1.ws.its (Version V2.00)                           |   |                                                        |       | _                        | × |
|----------------------------------------------------------------------------------------------------|-----------------------------|-------------------------|----------------------------------------------------|---|--------------------------------------------------------|-------|--------------------------|---|
| Zeitraum:<br>Ziel-DC:                                                                                              | 1 Stunde                    |                         | <ul> <li>✓</li> <li>✓ zu DC replizieren</li> </ul> | Z | u ellen DC replizieren Die automatische AD-Replikation | ist a | ktiv.                    |   |
| Security-Tiers:                                                                                                    |                             | Admir                   | IS:                                                |   | mögliche Gruppen:                                      |       | aktive Mitgliedschaften: |   |
|                                                                                                    |                             | x                       |                                                    | x |                                                        | x     |                          | x |
| Sign - DomainAdm<br>Tiert - ServerAdmin<br>Tier 2 - Clerre Admin<br>Tier 2 - Clerre Admin<br>Tier 3 - Service Admi | nidration<br>istration<br>n | steph<br>steph<br>steph | an-T0<br>an-T1<br>an-T2<br>an-T3                   |   |                                                        |       | Gültigket Gruppe         |   |
|                                                                                                    |                             |                         |                                                    |   | 61                                                     |       | aufenne alle             |   |
| bereit - Wähle ein S                                                                                               | Security-Tier oder          | einen Adn               | in.                                                |   | imzologen                                              |       | ciliencii cilienceile    |   |

Dann prüfe ich die Webseite. Hier hatte ich einige Anpassungen vorgenommen. Diese wurde durch die Aktualisierung wieder überschrieben. Aber die Anmeldemaske wird gezeigt. Ebenso kann ich über das Web-Portal auf meine Remote Apps zugreifen:

| n 🛅 JB 🛅 Microsoft 🛅 wichtig |                                  |                                                                  |                            |
|------------------------------|----------------------------------|------------------------------------------------------------------|----------------------------|
|                              | 11 / m                           | AT SI Stan                                                       | XX                         |
| 1                            |                                  |                                                                  | b Web Access für Remotede: |
| 12                           |                                  |                                                                  |                            |
|                              | RDS                              |                                                                  |                            |
|                              | RemoteApp- und Desktopverbindung |                                                                  |                            |
|                              |                                  |                                                                  | Hilf                       |
|                              |                                  |                                                                  |                            |
|                              |                                  |                                                                  |                            |
|                              |                                  | Domäne\Benutzername:                                             |                            |
|                              |                                  | Kennwort:                                                        |                            |
|                              |                                  |                                                                  |                            |
|                              |                                  | Sicherheit                                                       |                            |
|                              |                                  | Warnung: Wenn Sie sich bei dieser Webseite anmelden,             |                            |
|                              |                                  | Sicherheitsrichtlinien Ihrer Organisation erfüllt.               |                            |
|                              |                                  |                                                                  |                            |
|                              |                                  | Anmelden                                                         |                            |
|                              |                                  |                                                                  |                            |
|                              |                                  | Zum Schutz vor unberechtigtem Zugriff tritt für die              |                            |
|                              |                                  | Sitzung von Web Access für Remotedesktop nach einem              |                            |
|                              |                                  | Zeitüberschreitung ein. Wenn die Sitzung beendet wird,           |                            |
|                              |                                  | aktualisieren Sie den Browser, und melden Sie sich<br>erneut an. |                            |
|                              |                                  |                                                                  |                            |
|                              |                                  |                                                                  |                            |

Das Web-Portal hat noch eine zweite Aufgabe: Alle Clients laden im Hintergrund die Liste der veröffentlichten Anwendungen für den angemeldeten Benutzer automatisch herunter und integrieren sie in das Startmenü. Auch diese Komponente funktioniert weiter wie bisher gewohnt:

| nsteuerungselen<br>Iktualisieren<br>ds.ws-its.de/rdw<br>16. Februar 2020<br>& | nente > RemoteApp- und Deskto<br>eb/feed/webfeed.aspx<br>0 um 20:36 | opverbindungen > Eigenschaften                                                                                                    |                                                                                                    |
|-------------------------------------------------------------------------------|---------------------------------------------------------------------|----------------------------------------------------------------------------------------------------|----------------------------------------------------------------------------------------------------|
| ıktualisieren<br>ds.ws-its.de/rdw<br>16. Februar 2020<br>←                    | eb/feed/webfeed.aspx<br>) um 20:36                                  |                                                                                                    |                                                                                                    |
| ds.ws-its.de/rdw<br>16. Februar 2020<br>——————————————————————————————————    | eb/feed/webfeed.aspx<br>) um 20:36                                  |                                                                                                    |                                                                                                    |
| ds.ws-its.de/rdw<br>16. Februar 2020                                          | eb/feed/webfeed.aspx<br>) um 20:36                                  |                                                                                                    |                                                                                                    |
| ds.ws-its.de/rdw<br>16. Februar 2020                                          | eb/feed/webfeed.aspx<br>) um 20:36                                  |                                                                                                    |                                                                                                    |
| 16. Februar 2020                                                              | ) um 20:36                                                          |                                                                                                    |                                                                                                    |
|                                                                               |                                                                     |                                                                                                    |                                                                                                    |
| ÷                                                                             |                                                                     | - D                                                                                                    | ×                                                                                                    |
| and a second to                                                               | 🐻 Verbindung aktualisieren                                          |                                                                                                    |                                                                                                    |
| e auf "Jetzt                                                                  | -                                                                   |                                                                                                    |                                                                                                    |
|                                                                               | Sie haben folgende Verb                                             | indung erfolgreich aktualisiert:                                                                                                    |                                                                                                    |
|                                                                               | Verbindungsname:                                                    | RDS                                                                                                    |                                                                                                    |
| 28. Dezem                                                                     | Verbindungs-URL:                                                    | https://rds.ws-its.de/rdweb/feed/webfeed.aspx                                                                                           |                                                                                                    |
| nduna wur                                                                     | Verfügbare Programme:                                               | 20                                                                                                    |                                                                                                    |
| ,,                                                                            | Verfügbare Desktops:                                                | 0                                                                                                    |                                                                                                    |
|                                                                               |                                                                     |                                                                                                    |                                                                                                    |
|                                                                               |                                                                     |                                                                                                    |                                                                                                    |
|                                                                               | Sie können über die Startseite au<br>zugreifen.                     | uf diese Ressourcen                                                                                                    |                                                                                                    |
|                                                                               |                                                                     |                                                                                                    |                                                                                                    |
|                                                                               |                                                                     |                                                                                                    |                                                                                                    |
|                                                                               |                                                                     |                                                                                                    |                                                                                                    |
|                                                                               |                                                                     |                                                                                                    |                                                                                                    |
|                                                                               |                                                                     |                                                                                                    | _                                                                                                    |
|                                                                               |                                                                     | Fertig stellen                                                                                                    |                                                                                                    |
|                                                                               | 28. Dezem<br>1dung wur                                              | 28. Dezem Verbindungs-UKL:<br>1dung wur Verfügbare Programme:<br>Verfügbare Desktops:<br>Sie können über die Startseite a<br>zugreifen. | 28. Dezem     Verbindungs-ukt:     nttps://rdx.ws-its.de/rdweb/teed/web/teed/web/teed |

Aus der Endanwender-Perspektive sieht alles gut aus.

WS IT-Solutions

#### TroubleShooting RD-Lizenzservice

Dann sehe ich mich mal auf dem Server als Administrator um. Zuerst kontrolliere ich den Lizenzserver. Bisher hatte er neben nur für Windows Server 2016 die erforderlichen RDS-CALs:

| 🗣 Rem              | otedesktoplizenzien | ungs-Manager                                                |                 |               |            |             |             |                | - | × |
|--------------------|---------------------|-------------------------------------------------------------|-----------------|---------------|------------|-------------|-------------|----------------|---|---|
| Aktion Ansicht ?   |                     |                                                             |                 |               |            |             |             |                |   |   |
| 100 00-<br>100 00- |                     |                                                             |                 |               |            |             |             |                |   |   |
| 🖃 🙀 A'             | lle Server          | Lizenzversion und -typ                                      | Lizenzprogram   | Gesamte Lizen | Verfügbar  | Ausgestellt | Ablaufdatum | Schlüsselpaket |   |   |
| ė- <b>5</b> 7      | WS-RDS2             | 🖏 Windows 2000 Server - Integrierte TS-CAL vom Typ "Pro G   | Integriert      | Unbegrenzt    | Unbegrenzt | 0           | Nie         | 2              |   |   |
|                    | - Windows 200       | 🖏 Windows Server 2012 - Installierte "Pro Benutzer"-RDS-CAL | Einzelhandel    | 100           | 0          | 0           | Nie         | 5              |   |   |
|                    | - Windows Ser J     | 🖏 Windows Server 2016 - Installierte "Pro Benutzer"-RDS-CAL | Einzelhandel    | 50            | 0          | 0           | Nie         | 4              |   |   |
|                    | Windows Ser         | Server 2019 - Installierte "Pro Benutzer"-RDS-CAL           | Integriert über | 0             | 0          | 2           | Nie         | 7              |   |   |
| 1                  | - windows ser j     |                                                             |                 |               |            |             |             |                |   |   |

Die Konsole zeigt an, dass nach einer Aktualisierung eine erneute Aktivierung erforderlich ist:

| 🗣 Remotedesktoplizenzier                                                                                                    | 😪 Remotedesktoplizenzierungs-Manager |                                               |             |               |  |  |  |
|----------------------------------------------------------------------------------------------------|--------------------------------------|-----------------------------------------------|-------------|---------------|--|--|--|
| Aktion Ansicht ?                                                                                                    |                                      |                                               |             |               |  |  |  |
|                                                                                                    |                                      |                                               |             |               |  |  |  |
| 🖃 🚔 Alle Server                                                                                                    | Name                                 | Aktivierungsstatus                            | Suchbereich | Konfiguration |  |  |  |
| WS-RDS2     Windows 200     Windows Ser     Windows Ser | 🖳 WS-RDS2                            | LS-Upgrade - erneute Aktivierung erforderlich | Domäne      | Überprüfen    |  |  |  |

Beim Klicken auf Überprüfen wird mir eine Fehlermeldung angezeigt:

| 🗣 Remotedesktoplizenzieru | ngs-Manager |                      |                                                                                                    | ×   |
|---------------------------|-------------|----------------------|----------------------------------------------------------------------------------------------------|-----|
| Aktion Ansicht ?          |             |                      | WS-RDS2-Konfiguration                                                                                                    | ×   |
|                           |             |                      | Lizenzservername: WS-RDS2                                                                                                    |     |
|                           | Name 4      | Aktivieru<br>S-Upgra | Lizenzervername: WS-AD52         Suchbereich: Domäne         Datenbankpfad: C:\Windows\System32\LServer\         Image: System kann nicht ermitteln, ob der Lizenzerver Mitglied der TSL-Gruppe der Active Directory-Domänendenste (Active Directory Domän Services, AD D5) ist, da kein Kontakt mit den AD D5 hergestelt werden kann.         Image: System versite in Active Directory-Domänendienste ale Directory-Domänendienste ale Directory-Domänendienste ale Directory-wind michgraubongroup and media.         Remotedesktop-Straungshostervers in der Liste der bekannten Lizenzerver |     |
| < >                       |             |                      | OK Abbrech                                                                                                    | hen |

Ich hatte den Server mal in dieser Gruppe stehen... Jetzt hat er gefehlt. Egal, dann nehme ich ihn erneut auf:

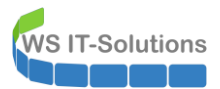

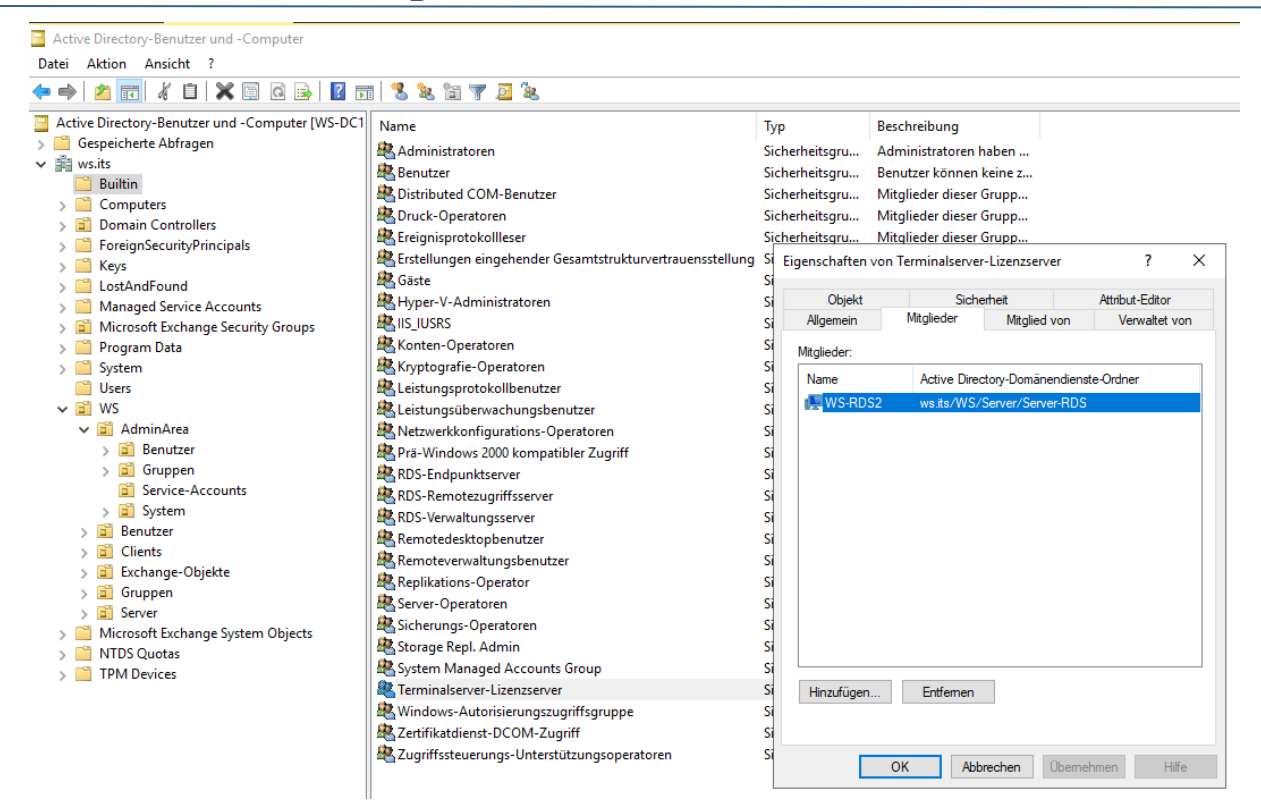

Nach einem Neustart kann ich die Aktivierung des RD-Lizenzservers durchführen:

| 😪 Remotedesktoplizenzier | aremotedesktoplizenzierungs-Manager |            |                       |   |                       |                             |
|--------------------------|-------------------------------------|------------|-----------------------|---|-----------------------|-----------------------------|
| Aktion Ansicht ?         |                                     |            |                       |   |                       |                             |
|                          |                                     |            |                       |   |                       |                             |
| Alle Server              | Name                                | Aktivierun | gsstatus              |   | Suchbereich           | Konfiguration               |
| Windows 200              | WS-RDS2                             | LS-Upg     | Aktualisieren         |   | Domäne                | <u>Überprüfen</u>           |
|                          |                                     |            | Konfiguration prüfen  |   |                       |                             |
| 👘 Windows Ser            |                                     |            | Lizenzen installieren |   |                       |                             |
| 🔤 Berichte               |                                     |            | Server aktivieren     |   |                       |                             |
|                          |                                     |            | Erweitert             | > | Letzte Installation w | te Installation wiederholen |
|                          |                                     |            | Bericht erstellen     | > | Server erneut aktivi  | eren                        |
|                          |                                     |            | Berichte löschen      |   | Server deaktivieren   |                             |
|                          |                                     |            | Lizenzen verwalten    |   |                       |                             |
|                          |                                     |            | Eigenschaften         |   |                       |                             |

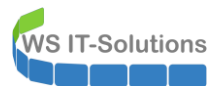

| Serverreaktivierungs-Assistent |                                                                                                    | ×   |  |  |  |  |  |  |
|--------------------------------|----------------------------------------------------------------------------------------------------|-----|--|--|--|--|--|--|
|                                | Willkommen                                                                                                    |     |  |  |  |  |  |  |
|                                | Dieser Assistent reaktiviert Ihren Lizenzserver. Die in diesem Assistenten eingegebenen Informationen<br>werden nur von einem Supportspezialisten verwendet,<br>falls Sie Unterstützung benötigen sollten.                                                                                                    |     |  |  |  |  |  |  |
|                                | Lizenzservereinstellungen<br>Aktiviert für: WS IT-Solutions<br>Verbindungsmethode: Automatische Verbindung (empfohlen)<br>Lizenzprogramm: Vollprodukterwerb<br>Produkt-ID: 00430-00000-52190-AT177<br>Klicken Sie auf "Abbrechen", und öffnen Sie dann im Dialogfeld<br>"Eigenschaften" des Lizenzservers die Registerkarte<br>"Verbindungsmethode", um die Verbindungsmethode zu ändem.<br>Klicken Sie auf "Weiter", um den Vorgang fortzusetzen. |     |  |  |  |  |  |  |
|                                | < Zurück Weiter > Abbred                                                                                                    | hen |  |  |  |  |  |  |

Für meinen Fall gibt es eine eigene Ursache:

| Serverreaktivierungs-A                    | Serverreaktivierungs-Assistent X                 |           |  |  |  |  |  |  |  |
|-------------------------------------------|--------------------------------------------------|-----------|--|--|--|--|--|--|--|
| Erforderliche Inform<br>Geben Sie die ang | n <b>ationen</b><br>eforderten Informationen an. | 9_        |  |  |  |  |  |  |  |
| -                                         |                                                  |           |  |  |  |  |  |  |  |
| Vomame:                                   | Stephan                                          |           |  |  |  |  |  |  |  |
| Nachname:                                 | Walther                                          |           |  |  |  |  |  |  |  |
| E-Mail:                                   |                                                  |           |  |  |  |  |  |  |  |
| Ursache:                                  | Der Lizenzserver wurde aktualisiert $\sim$       |           |  |  |  |  |  |  |  |
|                                           |                                                  |           |  |  |  |  |  |  |  |
|                                           |                                                  |           |  |  |  |  |  |  |  |
|                                           |                                                  |           |  |  |  |  |  |  |  |
|                                           |                                                  |           |  |  |  |  |  |  |  |
|                                           |                                                  |           |  |  |  |  |  |  |  |
|                                           |                                                  |           |  |  |  |  |  |  |  |
|                                           |                                                  |           |  |  |  |  |  |  |  |
|                                           |                                                  |           |  |  |  |  |  |  |  |
|                                           |                                                  |           |  |  |  |  |  |  |  |
|                                           |                                                  |           |  |  |  |  |  |  |  |
|                                           |                                                  |           |  |  |  |  |  |  |  |
|                                           |                                                  |           |  |  |  |  |  |  |  |
|                                           | < Zurück Weiter >                                | Abbrechen |  |  |  |  |  |  |  |

| Serverreaktivierungs-Assistent |                                                                                                    | ×    |
|--------------------------------|----------------------------------------------------------------------------------------------------|------|
|                                | Fertigstellen des Assistenten                                                                                  |      |
|                                | Der Assistent zur Serverreaktivierung wurde abgeschlossen.<br>Status:<br>Der Lizenzserver wurde neu aktiviert. |      |
|                                | < Zurück Fertig stellen Abbred                                                                                 | chen |

VS IT-Solutions

Die Aktivierung erfordert einen Internetzugriff und ist schnell erledigt.

Jetzt fehlen mir noch die passenden RDS-CALs für Windows Server 2019. Auf meinem WS-RDS1 hatte ich bereits vor einigen Monaten eine Windows Server 2019 RDS-Farm erstellt. Auch dieser Server wurde damals zum RD-Lizenzserver konfiguriert. Hier sehen wir die 2019er RDS-CALs:

| WS-DC | 1 📒 W         | S-RDS1 ×      |                                             |               |               |            |             |             |                |   |   |
|-------|---------------|---------------|---------------------------------------------|---------------|---------------|------------|-------------|-------------|----------------|---|---|
|       |               |               |                                             |               |               |            |             |             |                |   |   |
|       |               |               |                                             |               |               |            |             |             |                |   |   |
|       |               |               |                                             |               |               |            |             |             |                |   |   |
|       | 😪 Remotedes   | ktoplizenzier | ungs-Manager                                |               |               |            |             |             |                | - | × |
|       | Aktion Ansich | ht ?          |                                             |               |               |            |             |             |                |   |   |
|       |               | III           |                                             |               |               |            |             |             |                |   |   |
|       | 🖃 🙀 Alle Serv | rer           | Lizenzversion und -typ                      | Lizenzprogram | Gesamte Lizen | Verfügbar  | Ausgestellt | Ablaufdatum | Schlüsselpaket |   |   |
|       | 🗄 🔄 WS-1      | RDS1          | 🕲 Windows 2000 Server - Integrierte TS-CA   | Integriert    | Unbegrenzt    | Unbegrenzt | 0           | Nie         | 2              |   |   |
|       |               |               | 🕼 Windows Server 2019 - Installierte "Pro B | Einzelhandel  | 50            | 49         | 1           | Nie         | 3              |   |   |
|       |               |               |                                             |               |               |            |             |             |                |   |   |

Also habe ich eigentlich 2 RDS-Lizenzserver im Einsatz. Bisher war das zumindest für den Windows Server 2019 erforderlich, denn ein RD-Lizenzserver kann nur RDS-CALs für sein Betriebssystem oder dessen Vorgänger bereitstellen. In der RD-Lizenzierungsdiagnose sehe ich für beide Lizenzserver eine Fehlermeldung:

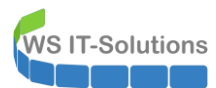

| Datei Aktion Ansicht ?       |                                                                                                    |  |  |  |  |  |  |  |
|------------------------------|----------------------------------------------------------------------------------------------------|--|--|--|--|--|--|--|
|                              |                                                                                                    |  |  |  |  |  |  |  |
| Remotedesktop-Lizenzierungsc | Remotedesktop-Lizenzierungsdiagnose (WS-RDS2)                                                                                                    |  |  |  |  |  |  |  |
|                              | Von der Remotedesktop-Uzenzierungsdiagnose werden Informationen bereitgestellt, die die Identifizierung möglicher Lizenzierungsprobleme beim Remotedesktop-Stzungshostserver erleichtern.                                                                                                    |  |  |  |  |  |  |  |
|                              | Für diesen Remotedesktop-Sitzungshostserver sind keine Lizenzen verfügbar, und bei der Remotedesktop-Lizenzierungsdiagnose wurden<br>Lizenzierungsprobleme identifiziert.                                                                                                    |  |  |  |  |  |  |  |
|                              | Konfigurationsdetails für Remotedesktop-Sitzungshostserver                                                                                                    |  |  |  |  |  |  |  |
|                              | WS-RDS2                                                                                                    |  |  |  |  |  |  |  |
|                              | Anzahl von Lizenzen, die für Clients verfügbar sind: 0                                                                                                    |  |  |  |  |  |  |  |
|                              | Version des Remotedesktop-Sitzungshostservers: Windows Server 2019                                                                                                    |  |  |  |  |  |  |  |
|                              | Active Directory-Domäne: WS                                                                                                    |  |  |  |  |  |  |  |
|                              | Lizenzierungsmodus: Pro Benutzer                                                                                                    |  |  |  |  |  |  |  |
|                              | Informationen zur Remotedesktop-Lizenzierungsdiagnose - 2 Fehler                                                                                                    |  |  |  |  |  |  |  |
|                              | Server Problem<br>ws-rds2.ws.its Der Remotedesktop-Stzungshostserver befindet sich im Lizenzierungsmodus "Pro Benutzer" und im Redirector-Modus "Ne<br>ws-rds1.ws.its Der Lizenzserver "ws-rds1.ws.its" ist nicht verfügbar. Mögliche Utsachen: Probleme mit der Netzwerkverbindung, der Remo |  |  |  |  |  |  |  |
|                              |                                                                                                    |  |  |  |  |  |  |  |
|                              | Problem Vorgeschlagene Auflösung                                                                                                    |  |  |  |  |  |  |  |

Das Event im Eventlog auf dem aktualisierten WS-RDS2 ist dabei trügerisch, denn der Admin-Account wurde mit einer der beiden Administrations-CALs vom Level her hochgestuft:

| 9 r · · · ·                              |                            |                                                               |                                                                                                    |                                                   |                             |
|------------------------------------------|----------------------------|---------------------------------------------------------------|----------------------------------------------------------------------------------------------------|---------------------------------------------------|-----------------------------|
| a Ereignisanzeige                        |                            |                                                               |                                                                                                    |                                                   | =                           |
| Datei Aktion Ansicht ?                   |                            |                                                               |                                                                                                    |                                                   |                             |
| 🗢 🌩 🖄 📰 🛛 🖬                              |                            |                                                               |                                                                                                    |                                                   |                             |
| > 📮 StorPort 🔨                           | Operational Anzahl von     | Ereignissen: 11                                               |                                                                                                    |                                                   |                             |
| SystemDataArchiver                       | Ehene                      | Det                                                           | tune und I llemait                                                                                                    |                                                   | Qualla                      |
| > SystemSettingsThreshold                | Coene                      | Dai                                                           | tum und Onizeit                                                                                                    |                                                   | Quelle                      |
| > TaskScheduler                          | 1 Informationen            | 28.                                                           | 12.2020 15:22:08                                                                                                    |                                                   | lerminalServices-Licensii   |
| > TCDID                                  | 1 Informationen            | 28.                                                           | 12.2020 15:21:47                                                                                                    |                                                   | TerminalServices-Licensii   |
| > TerminalServices-ClientActiveXCore     | Informationen              | 28.                                                           | 12.2020 15:07:01                                                                                                    |                                                   | TerminalServices-Licensii   |
| > IerminalServices-ClientUSBDevices      | 1 Informationen            | 28.                                                           | 12.2020 15:06:31                                                                                                    |                                                   | TerminalServices-Licensii   |
| > erminalServices-Gateway                | (1) Informationen          | 28.                                                           | 12.2020 14:49:00                                                                                                    |                                                   | TerminalServices-Licensii 🗸 |
| IerminalServices-Licensing               | <                          |                                                               |                                                                                                    |                                                   | >                           |
| Admin                                    | Ereignis 4144, TerminalSen | /ices-Licensing                                               |                                                                                                    |                                                   | ×                           |
| TerminalSenricer-LocalSectionManager     | Alleemain D. 1             |                                                               |                                                                                                    |                                                   |                             |
| TerminalServices-DocalSessionWanager     | Aligemein Details          |                                                               |                                                                                                    |                                                   |                             |
| TerminalServices-Printers                | Dec Demoterialities 15     |                                                               | 2016 - "D D                                                                                                    | BDC CAL auf Wiredawa Ca                           | 2010 - "P                   |
| TerminalServices-RemoteConnectionManager | Benutzer"-RDS-CAL fü       | zenzserver konnte windows 5<br>r Benutzer stenhan-T1 in der F | omäne wsits erfolgre                                                                                                    | izer -KDS-CAL auf Windows Se<br>ich aktualisieren | erver 2019: Pro             |
| TerminalServices-ServerUSBDevices        |                            |                                                               | , and the second second s |                                                   |                             |
| TerminalServices-SessionBroker           |                            |                                                               |                                                                                                    |                                                   |                             |
| > TerminalServices-SessionBroker-Client  |                            |                                                               |                                                                                                    |                                                   |                             |
| > TerminalServices-TSAppSrv-TSMSI        |                            |                                                               |                                                                                                    |                                                   |                             |
| > TerminalServices-TSAppSrv-TSVIP        |                            |                                                               |                                                                                                    |                                                   |                             |
| > TerminalServices-TSFairShare           | Destaliallases             | Minute Transis                                                | -IC                                                                                                    | No continue l                                     |                             |
| > 🛄 Time-Service                         | Protokolinarrie:           | wicrosoft-windows-remin                                       | alservices-Licensing/ c                                                                                                    | perational                                        |                             |
| > Time-Service-PTP-Provider              | Quelle:                    | TerminalServices-Licensing                                    | Protokolliert:                                                                                                    | 28.12.2020 15:07:01                               |                             |
| > 📫 TZSync                               | Ereignis-ID:               | 4144                                                          | Aufgabenkategorie:                                                                                                    | Keine                                             |                             |
| > 🛄 TZUtil                               | Ebene:                     | Informationen                                                 | Schlüsselwörten                                                                                                    |                                                   |                             |
| > 🛄 UAC                                  |                            |                                                               | e                                                                                                    | 100 0000 10                                       |                             |
| > 🔛 UAC-FileVirtualization               | Benutzer:                  | Netzwerkdienst                                                | Computer:                                                                                                    | WS-RDS2.ws.its                                    |                             |
| > 🛄 UI-Search                            | Vorgangscode:              | Info                                                          |                                                                                                    |                                                   |                             |
| > 🛄 UniversalTelemetryClient             | Weitere Informationen:     | Onlinehilfe                                                   |                                                                                                    |                                                   |                             |
| > 🧾 User Control Panel                   |                            |                                                               |                                                                                                    |                                                   |                             |
| User Device Registration                 |                            |                                                               |                                                                                                    |                                                   |                             |
|                                          | p.                         |                                                               |                                                                                                    |                                                   |                             |
|                                          |                            |                                                               |                                                                                                    |                                                   |                             |

Ich brauche ein Konzept für die Lizenzierung, denn für zwei Lizenzserver habe ich zu wenige Lizenzpakete. Also werde ich einen der beiden Lizenzserver auflösen und den dazugehörigen RDS-Server einfach mit an den verbleibenden RD-LIC binden. Alle Lizenzen werde ich auf diesem Server zusammenführen. Da mein WS-RDS2 eigentlich für Endanwenderzugriffe gedacht ist und der WS-RDS1 später als Administrations-Server dienen soll, ist die Lösung einfach: der aktualisierte Server WS-RDS2 wird der alleinige Lizenzserver. So kann ich den Server WS-RDS1 besser im Netzwerk isolieren.

Zuerst importiere ich die gültigen RDS-CALs vom WS-RDS1 zum WS-RDS2. Das geht in der Konsole auf dem Zielserver:

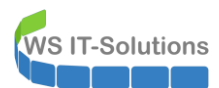

| 🗣 Remotedesk   | toplizenzierungs-Ma  | nager         |                                                                        |                 |               |            |             |             |                | - | х |
|----------------|----------------------|---------------|------------------------------------------------------------------------|-----------------|---------------|------------|-------------|-------------|----------------|---|---|
| Aktion Ansicht | t ?                  |               |                                                                        |                 |               |            |             |             |                |   |   |
| 100 Sec. 100   | **                   |               |                                                                        |                 |               |            |             |             |                |   |   |
| Alle Serve     | er                   | Lizenzversion | und -typ                                                               | Lizenzprogram   | Gesamte Lizen | Verfügbar  | Ausgestellt | Ablaufdatum | Schlüsselpaket |   |   |
| H-CA Marrie    | Aktualisieren        |               | 2000 Server - Integrierte TS-CA                                        | Integriert      | Unbegrenzt    | Unbegrenzt | 0           | Nie         | 2              |   |   |
|                | Konfiguration prüfen |               | Server 2012 - Installierte "Pro B<br>Server 2016 - Installierte "Pro B | Einzelhandel    | 50            | 0          | 0           | Nie         | 4              |   |   |
|                | Lizenzen installiere | n             | Server 2019 - Installierte "Pro B                                      | Integriert über | 0             | 0          | 3           | Nie         | 7              |   |   |
|                | Server aktivieren    |               |                                                                        |                 |               |            |             |             |                |   |   |
|                | Erweitert            | >             |                                                                        |                 |               |            |             |             |                |   |   |
|                | Bericht erstellen    | >             |                                                                        |                 |               |            |             |             |                |   |   |
|                | Berichte löschen     |               |                                                                        |                 |               |            |             |             |                |   |   |
|                | Lizenzen verwalten   | 1             |                                                                        |                 |               |            |             |             |                |   |   |
|                | Eigenschaften        |               |                                                                        |                 |               |            |             |             |                |   |   |
|                |                      |               |                                                                        |                 |               |            |             |             |                |   |   |

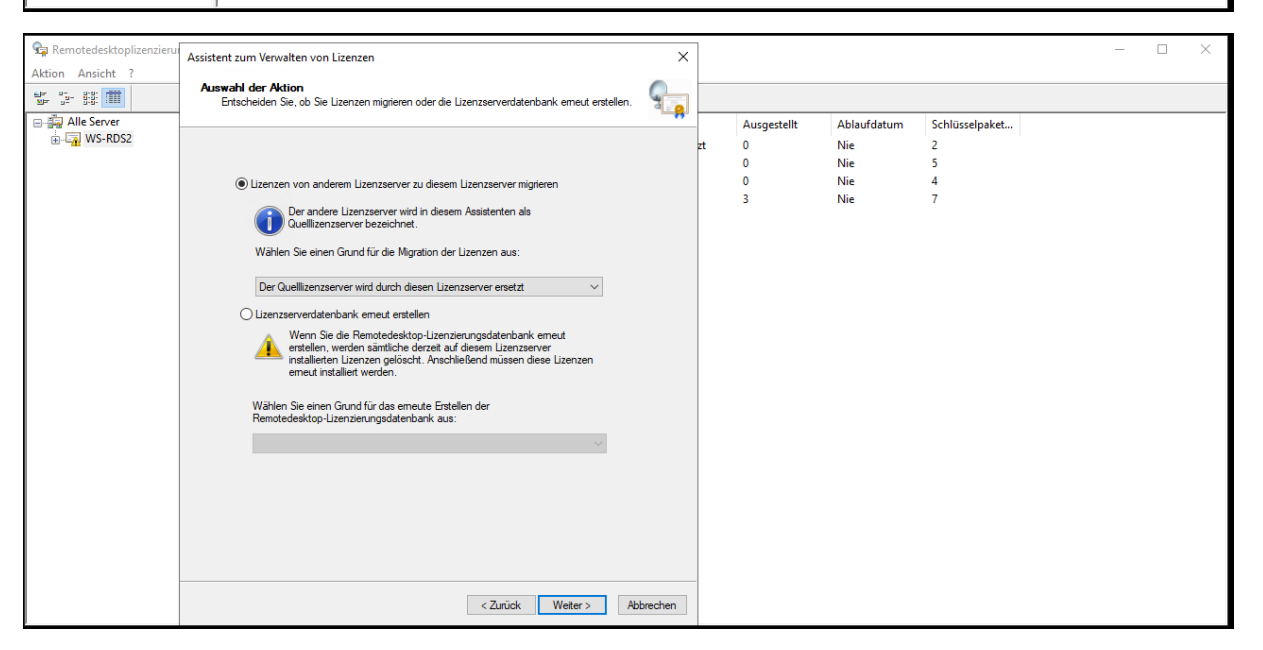

| 🗣 Remotedesktoplizenzieru                      | Assistent zum Verwalten von Lizenzen                                                                      | ×         | ]  |                            |                                  |                                    | - | □ × |  |
|------------------------------------------------|----------------------------------------------------------------------------------------------------|-----------|----|----------------------------|----------------------------------|------------------------------------|---|-----|--|
| Aktion Ansicht ?                               | Informationen zum Quelllizenzserver<br>Geben Sie die eforderlichen Informationen zum Quellizenzserver an. | 9         |    |                            |                                  |                                    |   |     |  |
| B = B = B =<br>B = Alle Server<br>B = WVS-RDS2 | Geben Sie die erfordertichen Informationen zum Quellizenzserver an.                                       | wine chen | zt | Ausgestellt<br>0<br>0<br>3 | Ablaufdatum<br>Nie<br>Nie<br>Nie | Schlüsselpaket<br>2<br>5<br>4<br>7 |   |     |  |

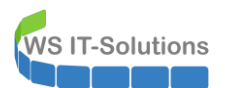

Bis hier ist der Dialog einfach. Aber nach dem Bestätigen kommt diese Fehlermeldung:

| 🗣 Remotedesktoplizenzieru | Assistent zum Verwalten von Lizenzen                                                                       | ×       | ]  |                                 |                                         |                                    | _ |  |
|---------------------------|----------------------------------------------------------------------------------------------------|---------|----|---------------------------------|-----------------------------------------|------------------------------------|---|--|
| Aktion Ansicht ?          | Informationen zum Quellitzenzserver<br>Geben Sie die erforderlichen Informationen zum Quellizenzserver an. | 9       |    |                                 |                                         |                                    |   |  |
| ≌ = =                     | Geben Sie die erforderichen Informationen zum Quellizenzserver an.                                         |         | rt | Ausgestellt<br>0<br>0<br>0<br>3 | Ablaufdatum<br>Nie<br>Nie<br>Nie<br>Nie | Schlüsselpaket<br>2<br>5<br>4<br>7 |   |  |
|                           | <zurück wetter=""> Ab</zurück>                                                                             | brechen |    |                                 |                                         |                                    |   |  |

Ich kann mich dunkel an die Ursache erinnern: den Server WS-RDS1 hatte ich im Netzwerk schon einmal testweise isoliert. Er lässt aktuell keine Netzwerkverbindungen vom anderen Server zu... Aber es gibt auch einen anderen Weg für die Übertragung, ohne das sich die beiden Server unterhalten müssen. Auf WS-RDS1 wähle ich die Deaktivierung aus:

| 🗣 Rem                                                                                                    | Remotedesktoplizenzierungs-Manager     tion Ansicht ? | rungs-Manager         |           |                     |                     |                 |            |           |             |             |                |   |
|----------------------------------------------------------------------------------------------------|-------------------------------------------------------|-----------------------|-----------|---------------------|---------------------|-----------------|------------|-----------|-------------|-------------|----------------|---|
| Aktion                                                                                                    | Aktion Ansicht ?                                      |                       |           |                     |                     |                 |            |           |             |             |                |   |
| Image: Constraint of the second second se                                |                                                       |                       |           |                     |                     |                 |            |           |             |             |                |   |
|                                                                                                    |                                                       | Lizenzversion und -ty | p         |                     | Lizenzprogram       | Gesamte Lizen   | :n V       | Verfügbar | Ausgestellt | Ablaufdatum | Schlüsselpaket |   |
| ÷                                                                                                    | WS-R                                                  | Aktu                  | alisieren |                     | Integrierte TS-CA   | Integriert      | Unbegrenzt | ι L       | Unbegrenzt  | 0           | Nie            | 2 |
| Comparison       Aktion       Ansicht       ?         Image: Second Second Sec                                                                                      | Konf                                                  | Konfiguration prüfen  |           | Installierte "Pro B | Einzelhandel        | 50              | 4          | 48        | 2           | Nie         | 3              |   |
|                                                                                                    | Lizen                                                 | Lizenzen installieren |           |                     |                     |                 |            |           |             |             |                |   |
|                                                                                                    | Serve                                                 | Server aktivieren     |           |                     |                     |                 |            |           |             |             |                |   |
|                                                                                                    |                                                       | Erwei                 | itert     | >                   | Letzte Installat    | ion wiederholen |            |           |             |             |                |   |
| Constant Constant Con | Beric                                                 | ht erstellen          | >         | Server erneut a     | aktivieren<br>ieren |                 |            |           |             |             |                |   |
|                                                                                                    | Beric                                                 | hte löschen           |           | Server deaktivi     |                     |                 |            |           |             |             |                |   |
|                                                                                                    | Lizen                                                 | Lizenzen verwalten    |           |                     |                     |                 |            |           |             |             |                |   |
|                                                                                                    | Remotedesktopli<br>Aktion Ansicht ?                   | Eiger                 | nschaften |                     |                     |                 |            |           |             |             |                |   |
|                                                                                                    |                                                       |                       |           |                     | -                   |                 |            |           |             |             |                |   |

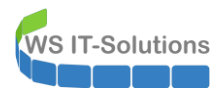

| Г | Pa Romatadarktanlizanziaruna                               | c-Managor                                                                                                    |           | 1            |                               |                       |                           |                          |
|---|------------------------------------------------------------|----------------------------------------------------------------------------------------------------|-----------|--------------|-------------------------------|-----------------------|---------------------------|--------------------------|
|   | Serverdeaktivierungs-Assister                              | nt                                                                                                    | ×         |              |                               |                       |                           |                          |
|   | Erforderliche Information                                  | en<br>Informationen an                                                                                                    |           |              |                               |                       |                           |                          |
|   |                                                            |                                                                                                    | a 🔂       | Lizen        | Verfügbar                     | Ausgestellt           | Ablaufdatum               | Schlüsselpaket           |
|   |                                                            |                                                                                                    |           | ızt          | Unbegrenzt<br>48              | 0                     | Nie<br>Nie                | 2                        |
|   | Vomame: Steph                                              | han                                                                                                    |           |              |                               | L                     | THC .                     | 5                        |
|   | Nachname: Walth                                            | her                                                                                                    |           |              |                               |                       |                           |                          |
|   | <u>E</u> -Mail:                                            |                                                                                                    |           |              |                               |                       |                           |                          |
|   |                                                            |                                                                                                    |           |              |                               |                       |                           |                          |
|   |                                                            |                                                                                                    |           |              |                               |                       |                           |                          |
|   |                                                            |                                                                                                    |           |              |                               |                       |                           |                          |
|   |                                                            |                                                                                                    |           |              |                               |                       |                           |                          |
|   |                                                            |                                                                                                    |           |              |                               |                       |                           |                          |
|   |                                                            |                                                                                                    |           |              |                               |                       |                           |                          |
|   |                                                            |                                                                                                    |           |              |                               |                       |                           |                          |
|   |                                                            |                                                                                                    |           |              |                               |                       |                           |                          |
|   |                                                            |                                                                                                    |           |              |                               |                       |                           |                          |
|   |                                                            |                                                                                                    |           |              |                               |                       |                           |                          |
| L |                                                            |                                                                                                    |           |              |                               |                       |                           |                          |
| L |                                                            |                                                                                                    |           |              |                               |                       |                           |                          |
|   |                                                            |                                                                                                    |           | -            |                               |                       |                           |                          |
|   |                                                            | < <u>Z</u> urück <u>W</u> eiter >                                                                                                    | Abbrechen |              |                               |                       |                           |                          |
| Ĺ |                                                            |                                                                                                    |           |              |                               |                       |                           |                          |
|   |                                                            |                                                                                                    |           |              |                               |                       |                           |                          |
| F |                                                            |                                                                                                    |           |              |                               |                       |                           |                          |
|   | Remotedeeltonlizenzierung<br>Serverdeaktivierungs-Assister | - Manager                                                                                                    | ×         | ]            |                               |                       |                           |                          |
|   | Serverdeaktivierungs-Assister                              | e Massace<br>nt<br>Eastingtollon des Assistanton                                                                                                    | ×         | ]            |                               |                       |                           |                          |
|   | Serverdeaktivierungs-Assister                              | r Manager<br>nt<br>Fertigstellen des Assistenten                                                                                                    | ×         | Lizen        | Verfügbar                     | Ausgestellt           | Ablaufdatum               | Schlüsselpaket           |
|   | Serverdeaktivierungs-Assister                              | nt<br>F <b>ertigstellen des Assistenten</b><br>Sie haben den Serverdeaktivierungs-Assistenten                                                                 | ×         | Lizen<br>ızt | Verfügbar<br>Unbegrenzt       | Ausgestellt<br>0      | Ablaufdatum<br>Nie        | Schlüsselpaket<br>2      |
|   | Serverdeaktivierungs-Assister                              | nt<br>Fertigstellen des Assistenten<br>Sie haben den Serverdeaktivierungs-Assistenten<br>aboeschlossen.<br>Status:                                            | ×         | Lizen<br>Izt | Verfügbar<br>Unbegrenzt<br>48 | Ausgestellt<br>0<br>2 | Ablaufdatum<br>Nie<br>Nie | Schlüsselpaket<br>2<br>3 |
|   | Serverdeaktivierungs-Assister                              | nt<br>Fertigstellen des Assistenten<br>Sie haben den Serverdeaktivierungs-Assistenten<br>aboeschlossen.<br>Status:<br>Der Lizenzserver wurde neu deaktiviert. | ×         | Lizen<br>)zt | Verfügbar<br>Unbegrenzt<br>48 | Ausgestellt<br>0<br>2 | Ablaufdatum<br>Nie<br>Nie | Schlüsselpaket<br>2<br>3 |
|   | Serverdeaktivierungs-Assister                              | t<br>Fertigstellen des Assistenten<br>Sie haben den Serverdeaktivierungs-Assistenten<br>aboeschlossen.<br>Status:<br>Der Lizenzserver wurde neu deaktiviert.  | ×         | Lizen<br>ızt | Verfügbar<br>Unbegrenzt<br>48 | Ausgestellt<br>0<br>2 | Ablaufdatum<br>Nie<br>Nie | Schlüsselpaket<br>2<br>3 |
|   | Serverdeaktivierungs-Assister                              | nt<br>Fertigstellen des Assistenten<br>Sie haben den Serverdeaktivierungs-Assistenten<br>aboeschlossen.<br>Status:<br>Der Lizenzserver wurde neu deaktiviert. | ×         | Lizen<br>)zt | Verfügbar<br>Unbegrenzt<br>48 | Ausgestellt<br>0<br>2 | Ablaufdatum<br>Nie<br>Nie | Schlüsselpaket<br>2<br>3 |
|   | Serverdeaktivierungs-Assister                              | nt Fertigstellen des Assistenten Sie haben den Serverdeaktivierungs-Assistenten aboeschlossen. Status: Der Lizenzserver wurde neu deaktiviert.                | ×         | Lizen<br>Izt | Verfügbar<br>Unbegrenzt<br>48 | Ausgestellt<br>0<br>2 | Ablaufdatum<br>Nie<br>Nie | Schlüsselpaket<br>2<br>3 |
|   | Serverdeaktivierungs-Assister                              | nt Fertigstellen des Assistenten Sie haben den Serverdeaktivierungs-Assistenten aboeschlossen. Status: Der Lizenzserver wurde neu deaktiviert.                | ×         | Lizen<br>)zt | Verfügbar<br>Unbegrenzt<br>48 | Ausgestellt<br>0<br>2 | Ablaufdatum<br>Nie<br>Nie | Schlüsselpaket<br>2<br>3 |
|   | Serverdeaktivierungs-Assister                              | nt Fertigstellen des Assistenten Sie haben den Serverdeaktivierungs-Assistenten aboeschlossen. Status: Der Lizenzserver wurde neu deaktiviert.                | ×         | Lizen<br>ızt | Verfügbar<br>Unbegrenzt<br>48 | Ausgestellt<br>0<br>2 | Ablaufdatum<br>Nie<br>Nie | Schlüsselpaket<br>2<br>3 |
|   | Serverdeaktivierungs-Assister                              | nt Fertigstellen des Assistenten Sie haben den Serverdeaktivierungs-Assistenten aboeschlossen. Status: Der Lizenzserver wurde neu deaktiviert.                | ×         | Lizen<br>Izt | Verfügbar<br>Unbegrenzt<br>48 | Ausgestellt<br>0<br>2 | Ablaufdatum<br>Nie<br>Nie | Schlüsselpaket<br>2<br>3 |
|   | Serverdeaktivierungs-Assister                              | nt Fertigstellen des Assistenten Sie haben den Serverdeaktivierungs-Assistenten aboeschlossen. Status: Der Lizenzserver wurde neu deaktiviert.                | ×         | Lizen<br>Izt | Verfügbar<br>Unbegrenzt<br>48 | Ausgestellt<br>0<br>2 | Ablaufdatum<br>Nie<br>Nie | Schlüsselpaket<br>2<br>3 |
|   | Serverdeaktivierungs-Assister                              | nt Fertigstellen des Assistenten Sie haben den Serverdeaktivierungs-Assistenten aboeschlossen. Status: Der Lizenzserver wurde neu deaktiviert.                | ×         | Lizen<br>Izt | Verfügbar<br>Unbegrenzt<br>48 | Ausgestellt<br>0<br>2 | Ablaufdatum<br>Nie<br>Nie | Schlüsselpaket<br>2<br>3 |
|   | Serverdeaktivierungs-Assister                              | nt Fertigstellen des Assistenten Sie haben den Serverdeaktivierungs-Assistenten aboeschlossen. Status: Der Lizenzserver wurde neu deaktiviert.                | ×         | Lizen<br>ızt | Verfügbar<br>Unbegrenzt<br>48 | Ausgestellt<br>0<br>2 | Ablaufdatum<br>Nie<br>Nie | Schlüsselpaket<br>2<br>3 |
|   | Serverdeaktivierungs-Assister                              | nt Fertigstellen des Assistenten Sie haben den Serverdeaktivierungs-Assistenten aboeschlossen. Status: Der Lizenzserver wurde neu deaktiviert.                | ×         | Lizen<br>zt  | Verfügbar<br>Unbegrenzt<br>48 | Ausgestellt<br>0<br>2 | Ablaufdatum<br>Nie<br>Nie | Schlüsselpaket<br>2<br>3 |
|   | Serverdeaktivierungs-Assister                              | nt Fertigstellen des Assistenten Sie haben den Serverdeaktivierungs-Assistenten aboeschlossen. Status: Der Lizenzserver wurde neu deaktiviert.                | ×         | Lizen<br>ızt | Verfügbar<br>Unbegrenzt<br>48 | Ausgestellt<br>0<br>2 | Ablaufdatum<br>Nie<br>Nie | Schlüsselpaket<br>2<br>3 |
|   | Serverdeaktiverungs-Assister                               | nt Fertigstellen des Assistenten Sie haben den Serverdeaktivierungs-Assistenten Status: Der Lizenzserver wurde neu deaktiviert.                               | ×         | Lizen<br>Izt | Verfügbar<br>Unbegrenzt<br>48 | Ausgestellt<br>0<br>2 | Ablaufdatum<br>Nie<br>Nie | Schlüsselpaket<br>2<br>3 |
|   | Serverdeaktivierungs-Assister                              | nt Fertigstellen des Assistenten Sie haben den Serverdeaktivierungs-Assistenten aboeschlossen. Status: Der Lizenzserver wurde neu deaktiviert.                | ×         | Lizen<br>Izt | Verfügbar<br>Unbegrenzt<br>48 | Ausgestellt<br>0<br>2 | Ablaufdatum<br>Nie<br>Nie | Schlüsselpaket<br>2<br>3 |
|   | Serverdeaktivierungs-Assister                              | nt Fertigstellen des Assistenten Sie haben den Serverdeaktivierungs-Assistenten aboeschlossen. Status: Der Lizenzserver wurde neu deaktiviert.                | ×         | Lizen<br>ızt | Verfügbar<br>Unbegrenzt<br>48 | Ausgestellt<br>0<br>2 | Ablaufdatum<br>Nie<br>Nie | Schlüsselpaket<br>2<br>3 |
|   | Serverdeaktivierungs-Assister                              | t                                                                                                    | ×         | Lizen<br>Izt | Verfügbar<br>Unbegrenzt<br>48 | Ausgestellt<br>0<br>2 | Ablaufdatum<br>Nie<br>Nie | Schlüsselpaket<br>2<br>3 |

Nach der Deaktivierung sind die RDS-CALs wieder frei. Diese kann ich nun in den schon aktivierten Server WS-RDS2 installieren:

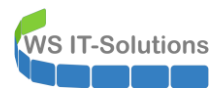

| ktion Ansicht ?                                | Lize                                                                                                    |                                     |                                              |                      |                 |               |            |             |             |                 |
|------------------------------------------------|----------------------------------------------------------------------------------------------------|-------------------------------------|----------------------------------------------|----------------------|-----------------|---------------|------------|-------------|-------------|-----------------|
| E 19- 13 IIII<br>Alle Server<br>D- III WS-phc3 | Lize                                                                                                    |                                     |                                              |                      |                 |               |            |             |             |                 |
| Alle Server                                    | Lize                                                                                                    |                                     |                                              |                      |                 |               |            |             |             |                 |
| U-LA WS-DDC3                                   |                                                                                                    | nzversion un                        | d -tvp                                       |                      | Lizenzprogram   | Gesamte Lizen | Verfügbar  | Ausgestellt | Ablaufdatum | Schlüsselpaket  |
|                                                |                                                                                                    | (                                   | 0 Server - Int                               | earierte TS-CA       | Integriert      | Unbegrenzt    | Unbegrenzt | 0           | Nie         | 2               |
| ł                                              | Aktualisieren                                                                                                    | v                                   | /er 2012 - Ins                               | tallierte "Pro B     | Einzelhandel    | 100           | 0          | 0           | Nie         | 5               |
| L                                              | Konfiguration prüfen                                                                                                    | v                                   | /er 2016 - Ins                               | tallierte "Pro B     | Einzelhandel    | 50            | 0          | 0           | Nie         | 4               |
|                                                | Lizenzen installieren                                                                                                    | ۷                                   | /er 2019 - Ins                               | tallierte "Pro B     | Integriert über | 0             | 0          | 3           | Nie         | 7               |
| 5                                              | Server aktivieren                                                                                                    |                                     |                                              |                      |                 |               |            |             |             |                 |
| E                                              | Erweitert                                                                                                    | >                                   |                                              |                      |                 |               |            |             |             |                 |
| I                                              | Bericht erstellen                                                                                                    | >                                   |                                              |                      |                 |               |            |             |             |                 |
| F                                              | Berichte löschen                                                                                                    |                                     |                                              |                      |                 |               |            |             |             |                 |
|                                                |                                                                                                    |                                     |                                              |                      |                 |               |            |             |             |                 |
| L                                              | Lizenzen verwaiten                                                                                                    |                                     |                                              |                      |                 |               |            |             |             |                 |
| E                                              | Eigenschaften                                                                                                    |                                     |                                              |                      |                 |               |            |             |             |                 |
|                                                |                                                                                                    |                                     |                                              |                      |                 |               |            |             |             |                 |
|                                                |                                                                                                    |                                     |                                              |                      |                 |               |            |             |             |                 |
| Remotedesktoplis                               | anziorunge Manago                                                                                                    |                                     |                                              |                      |                 |               |            |             |             |                 |
| Lizenzinstallations                            | -Assistent                                                                                                    |                                     |                                              |                      | >               | <             |            |             |             |                 |
| Lizonamoram                                    | -                                                                                                    |                                     |                                              |                      |                 |               |            |             |             |                 |
| Wählen Sie d                                   | r <b>amm</b><br>Sie das passende Lizenzprogramm aus.                                                                                                    |                                     |                                              |                      | 3               | 1             |            |             |             |                 |
|                                                |                                                                                                    |                                     |                                              |                      |                 | esamte Lizen  | Verfügbar  | Ausgestellt | Ablaufdatum | Schlüsselpaket. |
| Jeder Client,                                  | r Client, von dem eine Verbinduna mit einem Remotedesktop-Sitzunashostserver oder                                                                        |                                     |                                              |                      |                 | Inbegrenzt    | Unbegrenzt | 0           | Nie         | 2               |
| einem virtuelle                                | Jeder Client, von dem eine Verbindung mit einen<br>einem virtuellen Desktop in einer Microsoft Virtua<br>mung eine erüftige Lizenz beben. Wöhlen Sie des |                                     | Desktop Infras                               | tructure hergestellt | wird,           | 00            | 0          | 0           | Nie         | 5               |
| Lizenzen erwo                                  | jültige Lizenz haben. Wählen Sie das Lizenzprogramm aus, über das Sie die worben haben.                                                                  |                                     |                                              |                      |                 | Nº N          | 0          | 3           | Nie         | 7               |
|                                                |                                                                                                    |                                     |                                              |                      |                 |               |            |             |             |                 |
| Lizenzprogran                                  | mm: Vollprodu<br>Diese Lize                                                                                                    | kterwerb<br>enz wird in vord        | definierten Me                               | ngen im Einzelhan    |                 |               |            |             |             |                 |
| Beschreibung                                   | g: oder bei einem andere<br>Verpackung ist möglic                                                                                                    |                                     | n Händler erworben. Diese                    |                      |                 |               |            |             |             |                 |
|                                                | Client Lice                                                                                                    | inse Pack" be                       | erweise mit "Microsoft Windows<br>ezeichnet. |                      |                 |               |            |             |             |                 |
| Format und P                                   | fad Die im Lize                                                                                                    | enzpaket enth                       | altene Lizenz                                | nummer ist erforder  | ich.            |               |            |             |             |                 |
|                                                | Das Forma<br>alphanum                                                                                                    | at für die Lizen:<br>erischen Zahle | znummer ist 5<br>en.                         | Satze à 5            |                 |               |            |             |             |                 |
|                                                |                                                                                                    |                                     |                                              |                      |                 |               |            |             |             |                 |
|                                                |                                                                                                    |                                     |                                              |                      |                 |               |            |             |             |                 |
|                                                | 11000                                                                                                    | 44000                               | 11000                                        |                      |                 |               |            |             |             |                 |

Im nächsten Feld gebe ich den Produkt-Key ein:

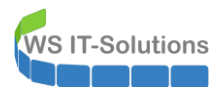

| ( | Remotedecktonlizenzierunge Manager                                                                                                    |          | 7             |            |             |             |                |
|---|----------------------------------------------------------------------------------------------------|----------|---------------|------------|-------------|-------------|----------------|
|   | Lizenzinstallations-Assistent                                                                                                    | ×        |               |            |             |             |                |
|   | Lizenznummer<br>Geben Sie die Lizenznummer ein. Sie finden die Nummer in der Verpackung.                                                  | <b>Q</b> |               |            |             |             |                |
|   |                                                                                                    |          | iesamte Lizen | Verfügbar  | Ausgestellt | Ablaufdatum | Schlüsselpaket |
| L | Geben Sie die Lizenznummer für jede Lizenz, die Sie erworben haben ein, und klicken                                                       |          | Inbegrenzt    | Unbegrenzt | 0           | Nie         | 2              |
| L | Sie nach der Eingabe jeder Lizenznummer auf "Hinzufügen". Das Format für die<br>Lizenznummer ist 5 Abschnitte à 5 alphanumerische Zahlen. |          | 00            | 0          | 0           | Nie         | 5              |
| L | Lizenznummer:                                                                                                    |          | Č             | 0          | 3           | Nie         | 7              |
|   | Hinzufügen                                                                                                    |          |               |            |             |             |                |
| l | Ei <u>ng</u> egebene Lizenznummem:                                                                                                    |          |               |            |             |             |                |
| L | Lizenznummer Status Produkttyp                                                                                                    |          |               |            |             |             |                |
| L | Ausstehend Windows Server 2019 : Rem                                                                                                    |          |               |            |             |             |                |
|   |                                                                                                    |          |               |            |             |             |                |
|   |                                                                                                    |          |               |            |             |             |                |
| L | ٢                                                                                                    |          |               |            |             |             |                |
|   | B <u>e</u> arbeiten <u>L</u> öschen                                                                                                    |          |               |            |             |             |                |
| L |                                                                                                    |          |               |            |             |             |                |
|   |                                                                                                    |          |               |            |             |             |                |
|   |                                                                                                    |          |               |            |             |             |                |
| L |                                                                                                    |          |               |            |             |             |                |
|   |                                                                                                    |          |               |            |             |             |                |
|   |                                                                                                    |          |               |            |             |             |                |
|   | < <u>Z</u> urück <u>W</u> eiter > Ab                                                                                                    | brechen  |               |            |             |             |                |
| · |                                                                                                    |          |               |            |             |             |                |

Und dann kommt die Bestätigung. Hier muss man 2x hinschauen – der Vorgang war NICHT erfolgreich:

| Lizenzinstallations-Assistent |                                                                               |                                                          |                                             | ×         |                  |                 |             |             |                |
|-------------------------------|-------------------------------------------------------------------------------|----------------------------------------------------------|---------------------------------------------|-----------|------------------|-----------------|-------------|-------------|----------------|
|                               | Der Assistent                                                                 | wurde nic                                                | cht fertig                                  |           |                  |                 |             |             |                |
|                               | gestellt.                                                                     |                                                          | -                                           |           | Sesamte Lizen    | Verfügbar       | Ausgestellt | Ablaufdatum | Schlüsselpaket |
|                               | Der Vorgang wurde ohne                                                        | e Fehler abgeso                                          | hlossen.                                    |           | Jnbegrenzt<br>00 | Unbegrenzt<br>0 | 0           | Nie<br>Nie  | 2              |
| a                             | Installiert:                                                                  |                                                          |                                             |           | 0                | 0               | 0           | Nie         | 4              |
|                               |                                                                               |                                                          |                                             |           |                  | U               | 3           | Nie         | 1              |
|                               | Folgende Lizenznummen                                                         | n wurden nicht                                           | verifiziert:                                |           |                  |                 |             |             |                |
|                               | Lizenznummer                                                                  | Status                                                   | Produkttyp                                  |           |                  |                 |             |             |                |
|                               | <                                                                             | Die Lizenzn                                              | Windows Server 2                            |           |                  |                 |             |             |                |
|                               | Die Lizenznummer wurde<br>eingegeben. Klicken Sie<br>einzugeben, oder auf "Fi | e möglicherweis<br>auf "Zurück", ı<br>ertig stellen", ur | e falsch<br>um diese emeut<br>m den Vorgang | u         |                  |                 |             |             |                |
|                               |                                                                               |                                                          |                                             |           |                  |                 |             |             |                |
|                               |                                                                               |                                                          |                                             |           |                  |                 |             |             |                |
|                               |                                                                               | < <u>Z</u> urück                                         | Fertig stellen                              | Abbrechen |                  |                 |             |             |                |

Da habe ich mich wohl im Produkt-Key vertan. Ich suche mir den Key neu heraus und gebe ihn in einem neuen Versuch ein – dieses Mal mit Erfolg:

|   | Fertigstellen des Assistenten                                                                           |       |            |             |             |                |
|---|----------------------------------------------------------------------------------------------------|-------|------------|-------------|-------------|----------------|
|   |                                                                                                    | Lizen | Verfügbar  | Ausgestellt | Ablaufdatum | Schlüsselpaket |
|   | Der Assistent zum Installieren von Lizenzen wurde                                                       | zt    | Unbegrenzt | 0           | Nie         | 2              |
|   | erfolareich abaeschlossen.                                                                              |       | 0          | 0           | Nie         | 5              |
| 8 | Installiert:                                                                                            |       | 0          | 0           | Nie         | 4              |
|   | [50 Windows Server 2019 - "Pro Benutzer"-RDS-CAL       ist installert                                   |       | 0          | 3           | Nie         | 7              |
|   | Die angeforderten Lizenzen wurden installiert.                                                          |       |            |             |             |                |
|   |                                                                                                    |       |            |             |             |                |
|   | <zurück abbrechen<="" fertig="" stellen="" th=""><th></th><th></th><th></th><th></th><th></th></zurück> |       |            |             |             |                |
|   |                                                                                                    |       |            |             |             |                |

Jetzt verfügt mein aktualisierter WS-RDS2 auch über RDS-CALs für Windows Server 2019:

| 🗣 Remotedesktoplizenzier | ungs-Manager                                |               |               |            |             |             |                |
|--------------------------|---------------------------------------------|---------------|---------------|------------|-------------|-------------|----------------|
| Aktion Ansicht ?         |                                             |               |               |            |             |             |                |
|                          |                                             |               |               |            |             |             |                |
| Alle Server              | Lizenzversion und -typ                      | Lizenzprogram | Gesamte Lizen | Verfügbar  | Ausgestellt | Ablaufdatum | Schlüsselpaket |
| ⊕ IIII WS-RDS2           | 🖶 Windows 2000 Server - Integrierte TS-CA   | Integriert    | Unbegrenzt    | Unbegrenzt | 0           | Nie         | 2              |
|                          | 🖶 Windows Server 2012 - Installierte "Pro B | Einzelhandel  | 100           | 0          | 0           | Nie         | 5              |
|                          | 🔄 Windows Server 2016 - Installierte "Pro B | Einzelhandel  | 50            | 0          | 0           | Nie         | 4              |
|                          | 🔄 Windows Server 2019 - Installierte "Pro B | Einzelhandel  | 50            | 47         | 3           | Nie         | 8              |
|                          |                                             |               |               |            |             |             |                |
|                          |                                             |               |               |            |             |             |                |
|                          |                                             |               |               |            |             |             |                |
|                          |                                             |               |               |            |             |             |                |

Im Server Manager passe ich nun den zu verwendenden Lizenzserver an. Hier steht noch der nicht mehr vorhandene WS-RDS1 mit drin. Der kann nun raus:

WS IT-Solutions

### WSHowTo – Inplace-Aktualisierung eines RDS-Servers (WS-RDS2) 2020-12-29 Migration auf Windows Server 2019

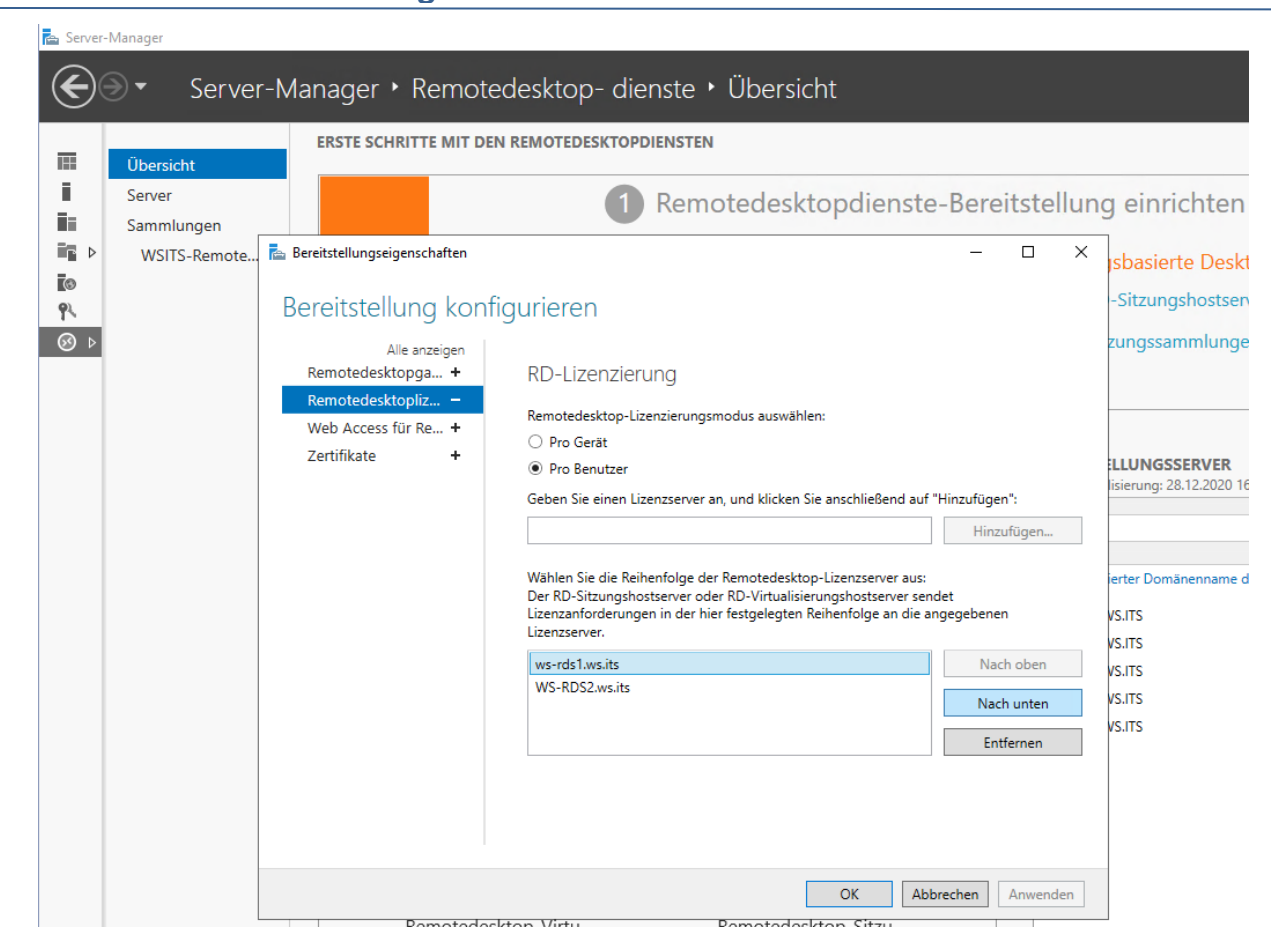

Ein abschließender Blick in die RD-Lizenzierungsdiagnose auf WS-RDS2 gibt mir grünes Licht:

| RD-Lizenzierungsdiagnose        |                                                                                                    | - 🗆 X                                        |
|---------------------------------|----------------------------------------------------------------------------------------------------|----------------------------------------------|
| Datei Aktion Ansicht ?          |                                                                                                    |                                              |
| ⇐ ➡   📰   🛛 🗖                   |                                                                                                    |                                              |
| ç≣ Remotedesktop-Lizenzierungsc | Remotedesktop-Lizenzierungsdiagnose (WS-RDS2)                                                                                                    | Aktionen                                     |
|                                 | ······································                                                                                                    | Remotedesktop-Lizenzierungsdiagnose: WS-RDS2 |
|                                 | Von der Remotedesktop-Lizenzierungsdiagnose werden Informationen bereitgestellt, die die Identifizierung möglicher<br>Lizenzierungsprobleme beim Remotedesktop-Sitzungshostserver erleichtem. | hit Remotedesktop-Sitzungshostserver verbind |
|                                 | 8 Bei der Remotedesktop-Lizenzierungsdiagnose wurden keine Lizenzierungsprobleme beim Remotedesktop-Sitzungshosts                                                                             | Ansicht                                      |
|                                 |                                                                                                    | Aktualisieren                                |
|                                 | Konfigurationsdetails für Remotedesktop-Sitzungshostserver                                                                                                    | P Hilfe                                      |
|                                 | WS-RDS2                                                                                                    |                                              |
|                                 | Anzahl von Lizenzen, die f ür Clients verf ügbar sind: 47                                                                                                    |                                              |
|                                 | Version des Remotedesktop-Sitzungshostservers: Windows Server 2019                                                                                                    |                                              |
|                                 | Active Directory-Domane: WS                                                                                                    |                                              |
|                                 |                                                                                                    |                                              |
|                                 | Informationen zur Remotedesktop-Lizenzierungsdiagnose - 0 Warnung(en)                                                                                                    |                                              |
|                                 | Server Problem                                                                                                    |                                              |
|                                 | Von der Remotedesktop-Uzenzierungsdiagnose wurden keine zu meldenden Probleme identifiziert.                                                                                                  |                                              |
|                                 | د                                                                                                    |                                              |
|                                 | Problem Vorgeschlagene Auflösung                                                                                                    |                                              |
|                                 |                                                                                                    |                                              |
|                                 | <                                                                                                    |                                              |
| < >                             |                                                                                                    |                                              |
|                                 |                                                                                                    |                                              |

Aber auch auf WS-RDS1 muss ich diese Anpassung vornehmen. Aktuell verwendet er seinen nun deaktivierten lokalen RD-LIC:

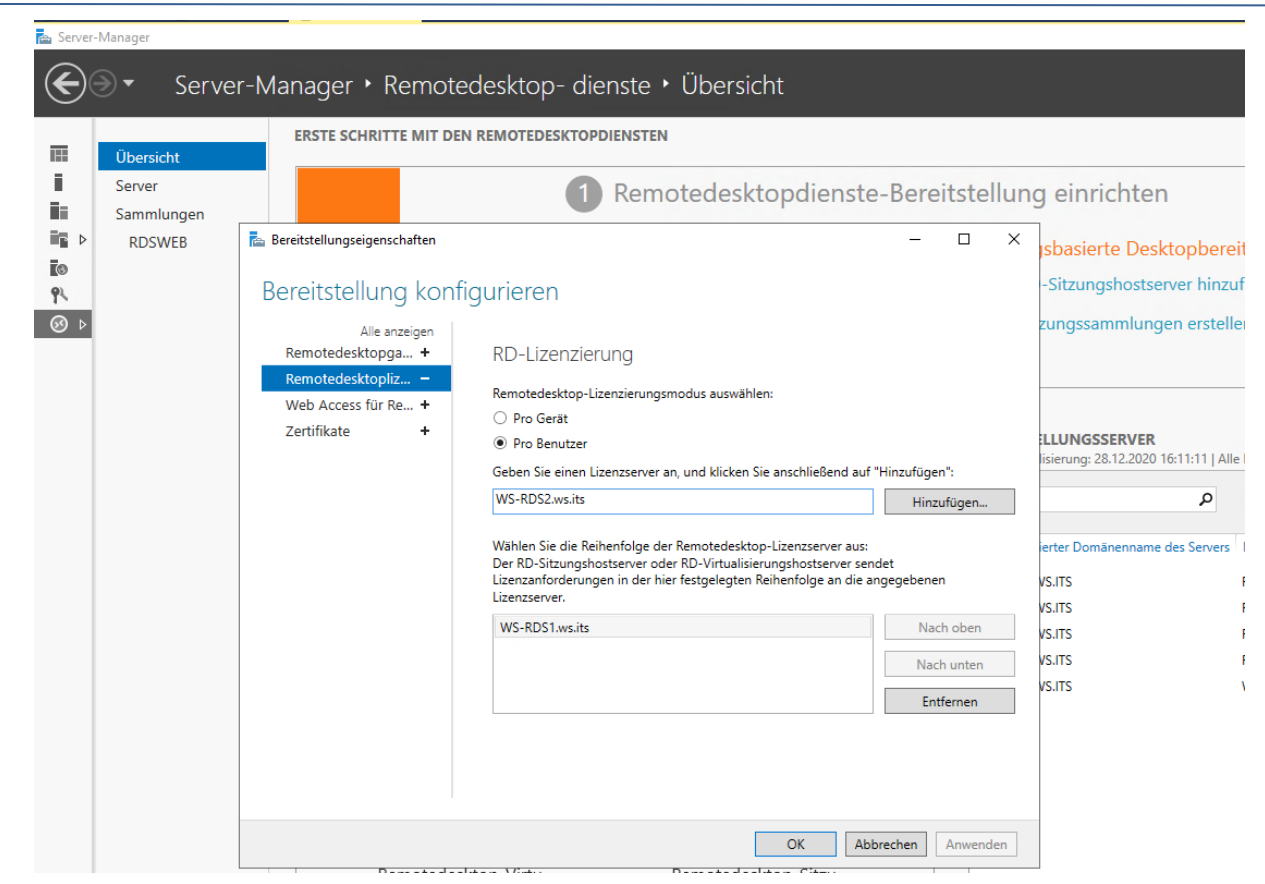

Der fliegt raus. Dafür kommt der RD-LIC vom WS-RDS2 rein:

| Übersicht            | ERSTE SCHRITTE MIT DER                                                                                                    | N REMOTEDESKTOPDIENSTEN                                                                                                    |                    |                                                                                                    |
|----------------------|----------------------------------------------------------------------------------------------------|----------------------------------------------------------------------------------------------------|--------------------|----------------------------------------------------------------------------------------------------|
| Server<br>Sammlungen |                                                                                                    | 1 Remotedesktopdie                                                                                                    | enste-Bereitstellu | ng einrichten                                                                                                    |
| RDSWEB               | Bereitstellungseigenschaften<br>Alle anzeigen<br>Remotedesktopga +<br>Remotedesktopliz<br>Web Access für Re +<br>Zertifikate + | igurieren<br>RD-Lizenzierung<br>Remotedesktop-Lizenzierungsmodus auswählen:<br>Pro Gerät<br>Pro Benutzer<br>Geben Sie einen Lizenzserver an, und klicken Sie anschlief<br>Wählen Sie die Reihenfolge der Remotedesktop-Lizenzser<br>Der RD-Sitzungshostserver oder RD-Virtualisierungshosts<br>Lizenzanforderungen in der hier festgelegten Reihenfolge<br>Lizenzserver.<br>WS-RDS2.ws.its | >                  | sbasierte Desktopber<br>-Sitzungshostserver hinz<br>zungssammlungen erste<br>:LLUNGSSERVER<br>isierung: 28.12.2020 16:11:11   A<br>p<br>rerter Domänenname des Server<br>vS.ITS<br>vS.ITS<br>vS.ITS<br>vS.ITS<br>vS.ITS<br>vS.ITS |

Auch hier gibt die RD-Lizenzdiagnose grünes Licht. Der Teil der RDS-Infrastruktur funktioniert wieder.

#### TroubleShooting Windows Updates

Der aktualisierte Server ist nach der Prozedur mit einem neuen Betriebssystem unterwegs – ist aber nicht Up-to-Date! Denn das Patchlevel hängt natürlich am Alter des verwendeten Installationsdatenträgers. Ein Blick in die Einstellungen zeigt, dass es hier wohl auch noch ein Problem gibt:

| Einstellungen    |              |                                                                                                    | -                   |                 | ×   |
|------------------|--------------|----------------------------------------------------------------------------------------------------|---------------------|-----------------|-----|
| ☆ Startseite     |              | Windows Update                                                                                                    |                     |                 |     |
| Einstellung such | en P         | *Einige Einstellungen werden von Ihrer Organisation verwaltet.<br>Konfigurierte Updaterichtlinien anzeigen                                                                                                    |                     |                 |     |
| Update und Siche | rheit        | Fehler                                                                                                    |                     |                 |     |
| 📿 Windows Up     | late         | wir prufen auch weiternin taglich, ob neuere opdates verlugbar sind.                                                                                                    |                     |                 |     |
| 曲 Übermittlung   | soptimierung | Beim Installieren von Updates sind Probleme aufgetreten. Wir versuchen es allerdings spä<br>Falls dieser Fehler weiterhin auftritt und Sie Informationen im Web suchen oder sich an de<br>wenden möchten, kann dieser Fehlercode hilfreich sein: (0x80244010). | iter noo<br>en Supp | ch einm<br>port | al. |
| Windows-Sic      | nerheit      | Wiederholen                                                                                                    |                     |                 |     |
| Problembeha      | ndlung       | Updateverlauf anzeigen                                                                                                    |                     |                 |     |
| 🕚 Wiederherste   | llung        | Erweiterte Optionen                                                                                                    |                     |                 |     |

Eine spannende Frage lautet: "Hat sich der Server zwischenzeitlich mal beim internen WSUS gemeldet?". Das hat er. Nur meldet er hier ein Patchlevel von 100%...

| _                                        |                                                                                |                                                                                                    |                                                                                                    |                                                                                          | ,               |                       |
|------------------------------------------|--------------------------------------------------------------------------------|----------------------------------------------------------------------------------------------------|----------------------------------------------------------------------------------------------------|------------------------------------------------------------------------------------------|-----------------|-----------------------|
| 🐻 Update Services                        |                                                                                |                                                                                                    |                                                                                                    |                                                                                          |                 | – 🗆 X                 |
| 📷 Datei Aktion Ansicht Fenster           | ?                                                                              |                                                                                                    |                                                                                                    |                                                                                          |                 | _ 8 ×                 |
| 🗢 🔿 📶 🛛 🖬                                |                                                                                |                                                                                                    |                                                                                                    |                                                                                          |                 |                       |
| Update Services                          | Update-Sofort (10)                                                             | Computers von 10 angezeigt. 29 insgesamt                                                                                                    | )                                                                                                  |                                                                                          |                 |                       |
| V 📷 WS-CM                                |                                                                                |                                                                                                    |                                                                                                    |                                                                                          |                 |                       |
| > 🛃 Updates                              | Status: Alle                                                                   | + 📿 Aktualisieren                                                                                                    |                                                                                                    |                                                                                          |                 |                       |
| V N Computer                             | <ol> <li>Name</li> </ol>                                                       | IP-Adresse                                                                                                    | Betriebssystem                                                                                     | Prozentsatz "Inst                                                                        | alliert/        | Letzter Statusbericht |
| Alle Computer Nicht zugewiesene Computer | ws-ca1.ws.its                                                                  | 192.168.100.6                                                                                                    | Windows Server 2019                                                                                | Datac                                                                                    | 100%            | 28.12.2020 14:26      |
| Clients                                  | ws-dc2.ws.its                                                                  | 192.168.100.2                                                                                                    | Windows Server 2019                                                                                | Datac                                                                                    | 100%            | 28.12.2020 13:43      |
| 🗸 💺 Server                               | ws-fs1.ws.its                                                                  | 192.168.100.11                                                                                                    | Windows Server 2019                                                                                | Datac                                                                                    | 100%            | 28.12.2020 13:54      |
| 💕 Update-Sofort                          | ▲ ws-hv1.ws.its                                                                | 192.168.100.9                                                                                                    | Windows Server 2019                                                                                | Datac                                                                                    | 99%             | 28.12.2020 11:50      |
| 💕 Update-Verzoeger                       | ws-hv2.ws.its                                                                  | 192.168.100.10                                                                                                    | Windows Server 2019                                                                                | Datac                                                                                    | 100%            | 28.12.2020 10:45      |
| Downstreamserver                         | ws-mm                                                                          | 192.168.110.104                                                                                                    | Windows Server 2019                                                                                | Datac                                                                                    | 99%             | 27.12.2020 14:50      |
| Berichte                                 | ws-mx1.ws.its                                                                  | 192.168.100.3                                                                                                    | Windows Server 2019                                                                                | Datac                                                                                    | 100%            | 28.12.2020 11:12      |
| Doptionen                                | ws-print1.ws.its                                                               | 192.168.100.14                                                                                                    | Windows Server 2019                                                                                | Datac                                                                                    | 100%            | 28.12.2020 13:59      |
|                                          | ws-rds2.ws.its                                                                 | 192.168.110.21                                                                                                    | Windows Server 2019                                                                                | Datac                                                                                    | 100%            | 28.12.2020 11:59      |
|                                          | ws-wac.ws.its                                                                  | 192.168.100.22                                                                                                    | Windows Server 2019                                                                                | Datac                                                                                    | 100%            | 28.12.2020 13:54      |
|                                          | ws-rds2.ws.its                                                                 |                                                                                                    |                                                                                                    |                                                                                          |                 |                       |
|                                          | Status<br>Updat<br>Zusätzliche Details<br>Computerfabrikat:<br>Computermodell: | es mit Fehlern: 0<br>erliche Updates: 0<br>ierte/nicht zutreffende Updates: 688<br>es ohne Status: 0<br>Microsoft Corporation<br>Virtual Machine | Gruppenmitgliedschaft:<br>Betriebssystem:<br>Betriebssystemsprache:<br>Service Pack:<br>P-Adresse: | Alle Computer, Update-So<br>Windows Server 2019 Data<br>de-DE<br>Keine<br>192.168.110.21 | fort<br>icenter | ^                     |
| < >                                      | BIOS-Version:                                                                  | Hvper-V UEFI Release v4.0 Hvper-V UEFI R                                                                                                    | elease v4.0                                                                                        |                                                                                          |                 | ~                     |
|                                          | ,                                                                              | The second second second second second second second second second second second second second second second se                                  |                                                                                                    |                                                                                          |                 |                       |

Das kann nicht stimmen. Das ISO ist mit dem Stand 2020-11 versehen und mittlerweile ist das Dezember Patch genehmigt. Bevor ich dem Server eine Radikalkur in Sachen Windows Update TroubleShooting antue, versuche ich das Offensichtliche und starte die Update Suche einfach erneut. Dabei beobachte ich den Netzwerk-Traffic im Ressourcen-Monitor:

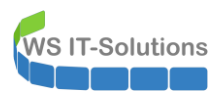

|              |                               |                                   |                                                    |                  | -            | - 🗆          | ×           |                |               |              |   |
|--------------|-------------------------------|-----------------------------------|----------------------------------------------------|------------------|--------------|--------------|-------------|----------------|---------------|--------------|---|
|              | Windows Upda                  | ite                               |                                                    |                  |              |              |             |                |               |              |   |
| en P         | *Einige Einstellungen werden  | von Ihrer Organisation verv       | valtet.                                            |                  |              |              |             |                |               |              |   |
|              | Konfigurierte Updaterichtlini | en anzeigen                       |                                                    |                  |              |              |             |                |               |              |   |
| rheit        | Es wird nach l                | Jpdates gesucht                   |                                                    |                  |              |              |             |                |               |              |   |
|              |                               | Nessourcenmonitor                 |                                                    |                  |              |              |             |                | - 0           |              | × |
| date         | Updateverlauf anzeigen        | Datei Überwachen ?                |                                                    |                  |              |              |             |                |               |              |   |
| soptimierung | Erweiterte Optionen           | Übersicht CPU Arbeitsspe          | Übersicht CPU Arbeitsspeicher Datenträger Netzwerk |                  |              |              |             |                |               |              |   |
|              |                               | Prozesse mit Netzwerkaktivit      | tät                                                |                  |              |              |             |                | •             | ^            | ۲ |
| herheit      |                               | Prozess                           | PID                                                |                  |              | Send         | en (B/s) Em | npfangen (B/s) | Gesamt (B/s)  |              |   |
|              | Suchen Sie Infos zu den neue  | svchost.exe (netsvcs -p)          | 1044                                               |                  |              |              | 53.549      | 778.576        | 832.126       |              |   |
| ndlung       |                               | System                            | 4                                                  |                  |              | 1            | 78.244      | 106.704        | 284.948       |              |   |
| inanong      | Weitere Informationen         | svchost.exe (termsvcs)            | 4448                                               |                  |              |              | 29.296      | 2.832          | 32.128        |              |   |
|              |                               |                                   | 6072                                               |                  |              |              | 1.220       | 14.009         | 10.010        |              |   |
| llung        |                               | sychost eye (LocalService)        | 1328                                               |                  |              |              | 5           | 5              | 10            |              |   |
|              | Verwandte Links               |                                   | 1320                                               |                  |              |              | -           | ,              | 10            |              |   |
|              | Speicher überprüfen           | Netzwerkaktivität                 | <b>=</b> 2                                         | 2 MBit/s Netzwer | rk-E/A       |              | 0% Netzwer  | klast          | ۲             |              |   |
|              | Retriebssystembuild-Info      | Gefiltert von "svchost.exe (netsv | /cs -p)"                                           |                  |              |              |             |                |               |              |   |
|              | betriebssystembulu mio        | Prozess                           | PID                                                | Adresse          |              | Send         | en (B/s) Em | npfangen (B/s) | Gesamt (B/s)  |              |   |
|              |                               | svchost.exe (netsvcs -p)          | 1044                                               | WS-CM.ws.its     |              |              | 53.549      | 778.576        | 832.126       |              |   |
|              |                               | TCP-Verbindungen                  |                                                    |                  |              |              |             |                |               | -            |   |
|              |                               | Cafiltant use "such ast sus (asts |                                                    | _                | _            | _            | _           | _              | 0             | - 11         |   |
|              |                               | Geflitert von svonostlexe (nets)  | /cs -p)                                            |                  |              |              |             |                |               | -            |   |
|              |                               | Prozess                           | PID                                                | Lokale Adre      | Lokaler Port | Remoteadr    | Remotepo    | rt Paketverlus | . Latenz (ms) |              |   |
|              |                               | svchost.exe (netsvcs -p)          | 1044                                               | 192.168.11       | 50017        | 51.103.5.186 | 443         | -              | -             |              |   |
|              |                               | svenostiexe (necsves -p)          | 1044                                               | 192,100,11       | 1000         | 192.100.10   | 0000        | 0              | 5             |              |   |
|              |                               |                                   |                                                    |                  |              |              |             |                |               |              |   |
|              |                               |                                   |                                                    |                  |              |              |             |                |               |              |   |
|              |                               |                                   |                                                    |                  |              |              |             |                |               |              |   |
|              |                               |                                   |                                                    |                  |              |              |             |                |               | $\checkmark$ |   |

Die Verbindung wird zu meinem Server WS-CM aufgebaut. Dort ist mein WSUS installiert. Beim aktuellen Versuch scheint der RDS-Server die Updates zu finden:

| Einstellungen              | - 🗆 ×                                                                                                    |
|----------------------------|----------------------------------------------------------------------------------------------------|
| ம் Startseite              | Windows Update                                                                                                    |
| Einstellung suchen         | *Einige Einstellungen werden von Ihrer Organisation verwaltet.<br>Konfigurierte Updaterichtlinien anzeigen                                     |
| Update und Sicherheit      | Es sind Updates verfügbar.                                                                                                    |
| ⊖ Windows Update           | Letzte Überprüfung: Heute, 14:36                                                                                                    |
| 些 Übermittlungsoptimierung | Status: Wird installiert – 20%                                                                                                    |
| Windows-Sicherheit         | 2020-11 Kumulatives Update für .NET Framework 3.5, 4.7.2 und 4.8 für Windows Server 2019 für x64<br>(KB4586082)<br>Status: Neustart ausstabend |
| Problembehandlung          | Updateverlauf anzeigen                                                                                                    |
| 🕚 Wiederherstellung        | Erweiterte Optionen                                                                                                    |

Nach etlichen Minuten und einem Neustart meldet der Server lokal ein zufriedenstellendes Patchlevel:

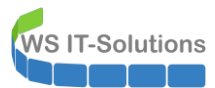

| ← Einstellungen                                                                                               |                                                                                                    | - |  | ×        |  |  |  |  |
|----------------------------------------------------------------------------------------------------|----------------------------------------------------------------------------------------------------|---|--|----------|--|--|--|--|
| 命 Startseite                                                                                                  | Windows Update                                                                                             |   |  |          |  |  |  |  |
| Einstellung suchen                                                                                            | *Einige Einstellungen werden von Ihrer Organisation verwaltet.<br>Konfigurierte Updaterichtlinien anzeigen |   |  |          |  |  |  |  |
| Update und Sicherheit                                                                                         | Sie sind auf dem neuesten Stand.                                                                           |   |  |          |  |  |  |  |
| ⊖ Windows Update                                                                                              |                                                                                                    |   |  |          |  |  |  |  |
| 些 Übermittlungsoptimierung                                                                                    | Nach Updates suchen                                                                                        |   |  |          |  |  |  |  |
| Windows Sicharbait                                                                                            | Suchen Sie online nach Updates von Microsoft Update.                                                       |   |  |          |  |  |  |  |
| Windows-sichemen                                                                                              | Updateverlauf anzeigen                                                                                     |   |  |          |  |  |  |  |
| Problembehandlung                                                                                             | Erweiterte Optionen                                                                                        |   |  |          |  |  |  |  |
| ③ Wiederherstellung                                                                                           |                                                                                                    |   |  |          |  |  |  |  |
|                                                                                                    |                                                                                                    |   |  |          |  |  |  |  |
| ← Einstellungen                                                                                               |                                                                                                    | - |  | $\times$ |  |  |  |  |
| 命 Updateverlauf anzeige                                                                                       | en                                                                                                    |   |  |          |  |  |  |  |
| Updates deinstallieren                                                                                        |                                                                                                    |   |  |          |  |  |  |  |
| Wiederherstellungsoptionen                                                                                    |                                                                                                    |   |  |          |  |  |  |  |
| Updateverlauf                                                                                                 |                                                                                                    |   |  |          |  |  |  |  |
| 2020-12 Cumulative Update for Windows S                                                                       | Server 2019 for x64-based Systems (KB4592440)                                                              |   |  |          |  |  |  |  |
| Erfolgreich installiert am 28.12.2020                                                                         |                                                                                                    |   |  |          |  |  |  |  |
| 2020-11 Kumulatives Update für .NET Fram                                                                      | ework 3.5, 4.7.2 und 4.8 für Windows Server 2019 für x64 (KB4586082)                                       |   |  |          |  |  |  |  |
| Erfolgreich installiert am 28.12.2020                                                                         | Erfolgreich installiert am 28.12.2020                                                                      |   |  |          |  |  |  |  |
| 2020-10 Sicherheitsupdate für Adobe Flash Player für Windows Server 2019 für x64-basierte Systeme (KB4580325) |                                                                                                    |   |  |          |  |  |  |  |
| -                                                                                                    |                                                                                                    |   |  |          |  |  |  |  |

Über die Ursache kann spekuliert werden. Ich persönlich tippe auf ungültige Restkonfigurationen der alten Gruppenrichtlinien, mit denen der Windows Update Service nichts anfangen konnte. Erst nach seinem Start wurden die für Windows Server 2019 gültigen Gruppenrichtlinien geladen und erst der nächste Start des Windows Update Service hat dann die Verbindung erfolgreich zum WSUS aufgebaut. Hätte ich einfach noch einige Stunden gewartet, dann wäre das Problem alleine verschwunden.

Ich denke, die Serverfunktionen habe ich bestätigen können. Daher trage ich noch den Produkt-Key ein und aktiviere den Windows Server:

| ≥ Administrator: Windows PowerShell                            |                                                                                                    |   |  |  |  | $\times$ |
|----------------------------------------------------------------|----------------------------------------------------------------------------------------------------|---|--|--|--|----------|
| PS C:\><br>PS C:\> slmgr /ipk<br>PS C:\> slmgr /ato<br>PS C:\> |                                                                                                    |   |  |  |  | î        |
|                                                                | Windows Script Host                                                                                | × |  |  |  |          |
|                                                                | Windows(R), ServerDatacenter edition<br>wird aktiviert<br>Das Produkt wurde erfolgreich aktiviert. |   |  |  |  |          |
|                                                                | ОК                                                                                                 |   |  |  |  |          |

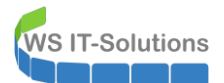

#### <u>Cleanup</u>

Nachdem der Server zu meiner Zufriedenheit läuft, muss ich zum Abschluss nur noch etwas aufräumen. Im Hyper-V-Manager entferne ich den Prüfpunkt. Das Zusammenführen dauert einen Moment:

| Hyper-V-Manager        |                      |                                 |                  |                   |                    |          |               |
|------------------------|----------------------|---------------------------------|------------------|-------------------|--------------------|----------|---------------|
| Datei Aktion Ansicht ? |                      |                                 |                  |                   |                    |          |               |
| 🗢 🔿 🖄 📰                |                      |                                 |                  |                   |                    |          |               |
| Hyper-V-Manager        | Virtuelle Computer   |                                 |                  |                   |                    |          |               |
| WS-HV1.WS.ITS          | Virtuelle Computer   | 21                              |                  |                   | <b>B</b> 4 1 1 1 1 | <b>0</b> | 10 m          |
|                        | Name                 | Phase                           | CPU-Auslast      | Zugewiesener Spei | Betriebszeit       | Status   | Konfiguratio. |
| M2-UA2/M2/112          | WS-ACAD              | Gespeichert                     |                  |                   |                    |          | 8.0           |
|                        | WS-CA1               | Wird ausgeführt                 | 0 %              | 1860 MB           | 11.07:55:15        |          | 9.0           |
|                        | WS-CL6               | Wird ausgeführt                 | 0 %              | 1192 MB           | 11.07:53:35        |          | 9.0           |
|                        | WS-CL8               | Aus                             |                  |                   |                    |          | 9.0           |
|                        | WS-DC2               | Wird ausgeführt                 | 1%               | 5864 MB           | 11.07:56:44        |          | 9.0           |
|                        | WS-DPM               | Wird ausgeführt                 | 4 %              | 3886 MB           | 6.12:37:06         |          | 9.0           |
|                        | WS-FS2               | Wird ausgeführt                 | 0 %              | 1700 MB           | 6.12:37:43         |          | 9.0           |
|                        | WS-MON               | Wird ausgeführt                 | 2 %              | 4096 MB           | 5.12:42:34         |          | 8.0           |
|                        | WS-MX2               | Wird ausgeführt                 | 3 %              | 16384 MB          | 6.12:21:35         |          | 9.0           |
|                        | WS-PFS1b             | Wird ausgeführt                 | 0 %              | 5120 MB           | 00:48:50           |          | 8.0           |
|                        | WS-RDS2              | Wird ausgeführt                 | 0 %              | 5698 MB           | 01:25:10           |          | 8.0           |
|                        | WS-Steuer-alt        | Aus                             |                  |                   |                    |          | 8.0           |
|                        | WS-WAC               | Wird ausgeführt                 | 2 %              | 1908 MB           | 11.07:54:44        |          | 9.0           |
|                        |                      |                                 |                  |                   |                    |          |               |
|                        | Prüfpunkte           |                                 |                  |                   |                    |          |               |
|                        | □ 🔂 WS-RDS2 - (28.)  | 12.2020 - 11.44.55)<br>Einstell | ungen            |                   |                    |          |               |
|                        |                      | Anwen                           | Anwenden         |                   |                    |          |               |
|                        |                      | Exportio                        | eren             |                   |                    |          |               |
|                        |                      | Umben                           | ennen            |                   |                    |          |               |
|                        |                      | Prüfpur                         | nkt löschen      |                   |                    |          |               |
|                        | WC DDC2 (20.42.20)   | Prüfpur                         | nktunterstruktur | löschen           |                    |          |               |
|                        | WS-KDS2 - (28.12.20/ | 20 - 11:4<br>Hilfe              |                  |                   |                    |          |               |

Im Systemlaufwerk des RDS-Servers ist natürlich auch noch der bekannte Ordner "Windows.old" vorhanden, der Speicherplatz belegt. Mit der Datenträgerbereinigung kann ich den Ordner kontrolliert löschen:

| 🏪   🕑 📙 🖵   Verv                                                                                                    | SYSTEM (C:)                                                                                                    | _ |        | ×        |
|----------------------------------------------------------------------------------------------------|----------------------------------------------------------------------------------------------------|---|--------|----------|
| Datei Start Freigeben Ansicht Laufw                                                                                                    | rktools                                                                                                    |   |        | ~ 🕐      |
| ← → · · ↑ 🏪 → Dieser PC → SYSTEM (C:)                                                                                                    | 📜 Datenträgerbereinigung für SYSTEM (C:)                                                                                                    | × | suchen | Q        |
| <ul> <li>Dieser PC &gt; SYSTEM (C:)</li> <li>Schnellzugriff</li> <li>Desktop</li> <li>Downloads</li> <li>Dokumente</li> <li>Bilder</li> <li>RDS</li> <li>System32</li> <li>Desktop</li> <li>Wather, Stephar</li> <li>Dieser PC</li> <li>SYSTEM (C:)</li> <li>Freigaben (M:)</li> <li>Bibliotheken</li> <li>Netzwerk</li> <li>Systemsteuerunt</li> <li>Alle Systemsteuerunt</li> <li>Alle Systemsteuerunt</li> <li>Alle Systemsteuerunt</li> <li>Ereigaben (M:)</li> <li>Ereichterte Ber</li> <li>Dorstellung un</li> <li>Ereichterte Ber</li> </ul> | Änderungsdatum       Typ         22.03.2020 13:29       Dateiordner         Eigenschaften von SYSTEM (C:)       Dateiordner         Vorgängerversionen       Kontingent         Kalgemein       Tools         Hardware       Freigabe         SySTEM       SySTEM         Typ:       Lokaler Datenträgers         Dateisystem:       NTFS         Belegter Speicher:       43.005.767.680       40.0 GB         Freier Speicher:       63.773.868.032       59.3 GB         Speicherkapazität:       106.779.635.712       99.4 GB         Laufwerk komptimieren, um Speicherplätz zu spæren       OK       Abbrecht         Zulassen, dass für Dateien gaf diesem Laufwerk Inhate zusätzlich zu Dateieinschaften indiziet werden       OK       Abbrecht | n | suchen | ρ<br>III |
|                                                                                                    |                                                                                                    |   |        |          |
|                                                                                                    | OK Abbrechen Übernehmen                                                                                                    |   |        |          |
|                                                                                                    |                                                                                                    |   |        |          |

# <u>Zusammenfassung</u>

Die restlichen Nacharbeiten, wie das Einrichten der Datensicherung, die Integration im Monitoring oder Konfigurationen in der Netzwerk-Firewall entfallen bei dieser Migration. Denn diese Punkte waren bereits vorher konfiguriert und werden in meinem Fall durch die Inplace-Aktualisierung einfach übernommen und weitergeführt. So gesehen spart ein Inplace schon enorm Zeit und Aufwand.

Seit der Aktualisierung sind bis heute einige Wochen vergangen. Bisher funktioniert der Server einwandfrei. Damit habe ich die Entscheidung des Migrations-Szenarios bisher nicht bereut.